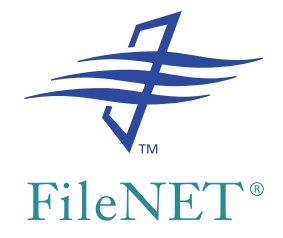

## FileNET Print Installation Guide

Release 4.3

December 2002

FileNET, ValueNET, Visual WorkFlo, and OSAR are registered trademarks of FileNET Corporation.

Panagon, Document Warehouse, UserNET, and The Substance Behind eBusiness are trademarks of FileNET Corporation.

All other product and brand names are trademarks or registered trademarks of their respective companies.

Copyright © 2002 FileNET Corporation. All rights reserved.

FileNET Corporation 3565 Harbor Boulevard Costa Mesa, California 92626 800.FILENET (345.3638) Outside the U.S., call: 1.714.327.3400 www.filenet.com

### Notices

This document contains information proprietary to FileNET Corporation (FileNET). Due to continuing product development, product specifications and capabilities are subject to change without notice. You may not disclose or use any proprietary information or reproduce or transmit any part of this document in any form or by any means, electronic or mechanical, for any purpose, without written permission from FileNET.

FileNET has made every effort to keep the information in this document current and accurate as of the date of publication or revision. However, FileNET does not guarantee or imply that this document is error free or accurate with regard to any particular specification. In no event will FileNET be liable for direct, indirect, special incidental, or consequential damages resulting from any defect in the documentation, even if advised of the possibility of such damages. No FileNET agent, dealer, or employee is authorized to make any modification, extension, or addition to the above statements.

FileNET may have patents, patent applications, trademarks, copyrights, or other intellectual property rights covering subject matter in this document. Furnishing this document does not provide any license to these patents, trademarks, copyrights, or other intellectual property. Please take a few moments to read <u>"Appendix C –</u> <u>Software License Agreement" on page 167</u> in this manual. By installing this software, the customer agrees to be bound by the terms of this agreement.

Copyright ©1997-2002 FileNET Corporation. All rights reserved.

Portions of this product use fonts licensed from Bitstream Inc.

Portions of this product Copyright Microsoft Corporation, 1997-2002.

## Contents

## About This Manual 10

Manual Content 10

Release Notes 11

Related Documents 11

FileNET Training 12

Comments and Suggestions 12

## **1** Introduction 13

FileNET Print Job Flow Diagram13About Print Queues14About Fax Queues14

Where to Begin 15 Installing FileNET Print Software for the First Time 15 Upgrading from Print Release 4.2 16 Upgrading from Print Release 4.1 or Earlier 16 Installing the Optional Outbound Fax Package 17 Reinstalling (Repairing) Print Release 4.3 17

## **2** Print Server Planning and Requirements 18

Printer Support 18 Open Printer Support 18 Generic PostScript Printer Support 19 Legacy Printers 19 Multiple Printer Support 20 Image Services Compatibility 21 System Requirements 21 Operating System 21 Network Compatibility 22 Hardware Requirements 22 Software Requirements for Messaging Support 23 Optional Outbound Fax Support 24 Third-Party Fax Package Support Considerations 24 Outbound Fax Hardware Guidelines 25 Optional International Font Support 25 **Optional Third-Party Font Support** 25 Printer Connectivity Options 26 Choosing a Connectivity Option 26 Windows Printer Control 26 TCP Direct Port 30 Other/Parallel Port 31 Forwarding Printer Status Messages 33 Using Consistent Printer Names 34 Image Services Server 34 Print Server 34 **Configuration Information Checklist** 35

## **3** Configuring Image Services Software 36

What You Need to Know 37

Multiple Print Queues for a Single Printer 37

Printer Connection Options 38

Outbound Fax Connections 41

Adding a Printer 42

Adding a Fax Queue 50

Making a Printer Available to Multiple Print Servers 56

Adding a Printer to Multiple Image Services Servers Using a Single Print Server 57

Verifying the Printer or Fax Queue was Added 58

Restarting the Image Services Software 60

## 4 Print Server Preparation 62

Installing and Configuring Windows 2000 62 Selecting a File System 62 Selecting a Computer Name 63 Install the TCP/IP Networking Protocol 63 Install and Configure SNMP to Forward Error Messages 64

#### Connecting the Printer 64

Connecting to a Printer Through the Windows Printer Control 65 Connecting Directly to a Printer Through the Printer's IP Address 65 Connecting to a Local Printer (Parallel, Serial, or HP Network Port) 66 Connecting to a Shared Network Printer 67 Connecting a Printer Through an HP JetDirect Connection 68

Verifying the Connections 69 Verifying the Connection to the Image Services Server 69 Verifying the HP JetDirect Connection 70

## **5** Considerations for Outbound Fax 71

Fax Server Workstation 72 Print Server Workstation 72 Capture Fax Entry Client (not required for outbound fax) 72

Fax Server Preparation 73

Print Server Installation Considerations 74

Support Considerations 75

## **6** Installing and Configuring Print Server Software 76

Summary of the Software Installation Procedure 76

Running the Print Setup Program 77

Configuring the Print Software 83 Defining the Default Image Services Server 85 Selecting Other Image Services Servers 88

Configuring General Options for all Queues 90 Configuring Fonts and Character Sets 90 Configuring General Options 92 Configuring General Advanced Options 93 Configuring Printer Status Notification 94 Forwarding Messages by Computer Name 94 Forwarding Messages by Microsoft Outlook Email Address 94 Forwarding Messages by IP Address 95

Configuring Printer-Specific Options for Individual Queues 95

General Procedure for Setting Printer-Specific Options 98

Changing the Printer Connectivity Options 100

Configuring Media Options 102

Configuring Queue Options 104

Configuring Advanced Queue Options 105 Printer-Specific Options for an Open Printer 107 Printer-Specific Options for a Generic Printer 110 Printer-Specific Features for a Legacy Printer 111 Configuring a Fax Queue 114 Configuring Additional Queues 118 Completing the Print Configuration 119 Installing the PPD File for an Open Printer 121 What is the PPD File? 121 Using the Printer Wizard to Install the File 121 Installing Optional Fonts 125 About Fonts 125 Installing International Fonts 126 Installing Third-Party Fonts 127 Mapping Fonts for IDM Annotations 129 Font Mapping Examples 131 Printing Test Pages 134 Printing the FileNET PostScript Test File 135 Printing From the IDM Desktop Print Application 137 Printing an ASCII Text File 138 Printing a Kanji Demo File 138 Changing the Print Configuration 139 Starting the Configuration Program 140 Adding a Print Queue 141 Deleting a Print Queue 141 Changing the Printer Model 142 Changing Print Queue Controls 143

## **7** Configuring Print Services 144

The Print Service Control 144 Starting and Stopping the Print Service 145 Configuring Print to Start Automatically 145 Monitoring the Print Service 148 Monitoring the Print Service from Another Workstation 149

## **8** Updating Print from an Earlier Release 150

#### Overview of Update Procedures 151

**Upgrading the Print Server to Windows 2000 152** Check System Requirements and Printer Compatibility 152 Obtain the Current Windows 2000 Service Pack(s) and Security Updates 153

Upgrading to Print 4.3 from an Earlier Release 154

Repairing the Print 4.3 Software 155

Removing the Print 4.3 Software 156

**9** Troubleshooting 158

Problem: Annotations are not Printing 158

Problem: Print Server Cannot Communicate with Image Services 159

### Appendix A – Euro Character Support 162 Printing WFD Margin Notes 163

Printing IDM Annotations on Printers without Euro Character Support 164

## Appendix B – Printing Umlauts 166

## Appendix C – Software License Agreement 167

Index 171

## **About This Manual**

This manual describes how to install, configure, and update the FileNET Print server software, release 4.3. This manual assumes that you have a background with the administrative features of the operating system.

For information on using Print features once the software is installed, refer to the online help provided with the product.

### **Manual Content**

This manual includes the following information:

- Hardware, software, and system requirements for the print server
- How to add a printer or fax queue to the FileNET Image Services server
- Preparation instructions for the print server
- Considerations for using the Outbound Fax option
- Software installation instructions
- Print queue configuration instructions for different printer types
- How to install and configure optional fonts
- Upgrade and reinstallation instructions

### **Release Notes**

The Release Notes contain important information about Print. You can view the Release Notes at any time from the CD. Updates to the Release Notes are also posted periodically on the worldwide web at:

### http://www.FileNET.com

Navigate to the Customer Service & Support area and enter your FileNET CSS website user name and password to access the information in the Release Information area for the FileNET Print product.

### **Related Documents**

For related information about the operation of the FileNET system, Microsoft Windows, and the supported printers, refer to the following documentation:

#### **FileNET Image Services System Documentation**

- Image Services Installation and Configuration Procedures for Windows Server
- Images Services System Administrator's Handbook
- Images Services Administrator's Companion for Windows Server

### Windows Documentation

For information about Windows 2000 installation, configuration, and operation, see the documentation supplied by Microsoft with your Windows software. Also refer to the *Microsoft Windows 2000 Hardware Compatibility List* when selecting print server hardware.

#### **Printer Documentation**

Refer to the documentation supplied with your printer for specific information about configuration and operation of your printer.

## **FileNET Training**

FileNET provides various forms of instruction. Please visit the Global Learning Services in FileNET's Service and Support area at

http://www.FileNET.com

## **Comments and Suggestions**

FileNET invites all customers to communicate with the Documentation group on any question or comment related to FileNET manuals and online help. Fax or mail any question or comment to the numbers or addresses listed below. We guarantee a response to each communication within one week. Your suggestions help us improve the products we deliver.

Documentation - CPF Products FileNET Corporation 3565 Harbor Boulevard Costa Mesa, California 92626-1420

Fax: 714.327.5076

# 1 Introduction

## **FileNET Print Job Flow Diagram**

An example of the path a print job follows is shown below.

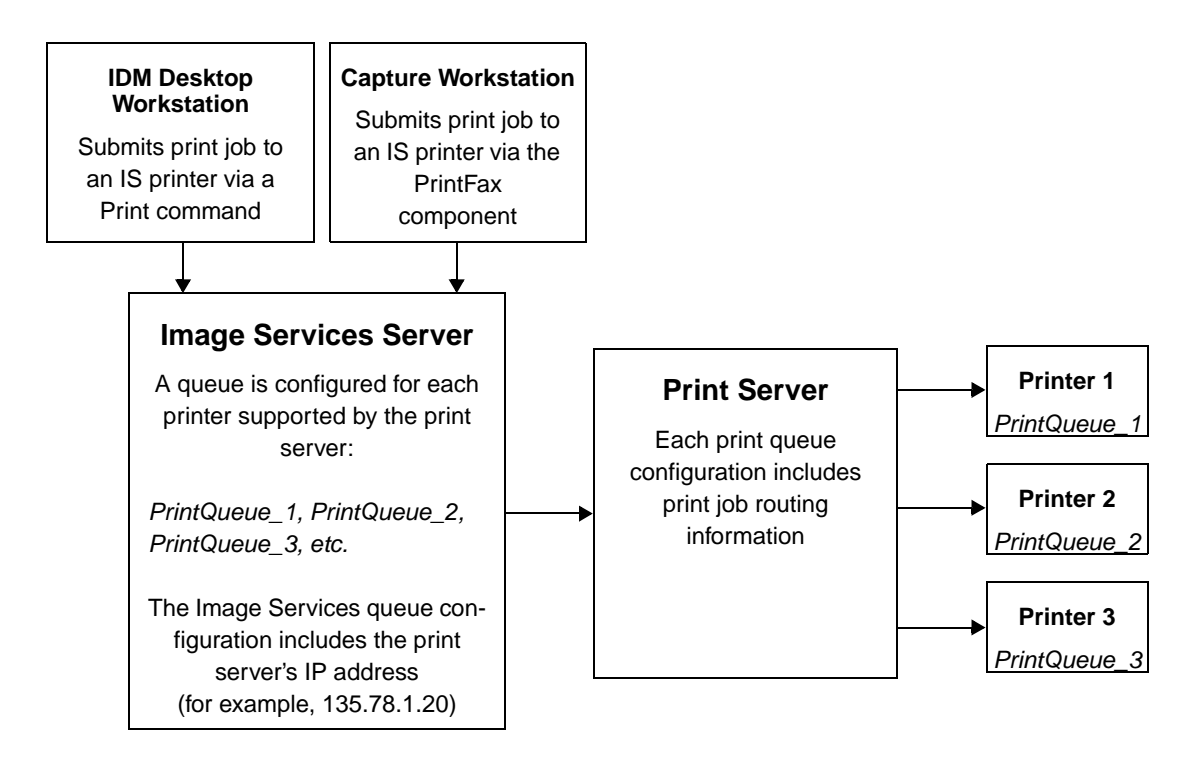

### **About Print Queues**

A FileNET print queue (or job queue) is not the same as a Windows Printer queue. Many applications can submit jobs to a Windows Printer queue. Only FileNET printing applications can submit jobs to a FileNET print queue.

**Note** The Windows Printer control was called Print Manager in earlier versions of Windows.

You must define the FileNET print queue on both the Image Services server and the print server. See <u>Chapter 3, "Configuring Image Services Software," on page 36</u> for information about defining a queue on the Image Services server.

After defining queues on the Image Services server and installing Print on the print server, you use the Configure button (on the Print service Control screen) to run the Print Configuration program. Use the Print Configuration program to create and define your queues on the print server.

### **About Fax Queues**

A fax queue is a special case of a print queue. With an optional Outbound Fax package, you can configure one or more fax queues on your print server. Fax queues work in much the same way as a print queue, except that jobs are sent to a fax controller board for processing then sent to another destination fax machine, rather than being sent directly to a physical printer.

## Where to Begin

This manual provides procedures for installing the Print software. Included are step-by-step procedures for installing the software for the first time, as well as upgrading and reinstalling software.

The following sections indicate which chapters and procedures are necessary for your type of installation.

### Installing FileNET Print Software for the First Time

If you are installing FileNET Print software for the first time, refer to the following chapters:

- See <u>Chapter 2, "Print Server Planning and Requirements," on</u> <u>page 18</u> for information on system requirements and pre-installation considerations.
- See <u>Chapter 3, "Configuring Image Services Software," on</u> page 36 for information on how to add and configure print queues on your Image Services server for use with Print.
- See <u>Chapter 4, "Print Server Preparation," on page 62</u> for instructions on how to setup the Print Server to support Print.
- <u>Chapter 5, "Considerations for Outbound Fax," on page 71</u> if you are also installing the optional support for Outbound Fax.
- <u>Chapter 6, "Installing and Configuring Print Server Software," on</u> <u>page 76</u> for software installation procedures, including how to configure the individual print queues.
- <u>Chapter 7, "Configuring Print Services," on page 144</u> for instructions on configuring the Print service through Windows.

### **Upgrading from Print Release 4.2**

If you have already installed Panagon Print 4.2, you have already upgraded your operating system to Windows 2000, and can disregard sections related to the Windows upgrade.

Refer to the following sections to complete the upgrade of the Print software:

- See Chapter 2, "Print Server Planning and Requirements," on page 18 to check the system requirements.
- See <u>Chapter 7, "Configuring Print Services," on page 144</u> for instructions on configuring the Print service through Windows.

If you need to add or change printer queues on the Image Services server:

- See <u>Chapter 3, "Configuring Image Services Software," on</u> <u>page 36</u> if you need to add and configure print queues on your Image Services server, for use with Print.
- See <u>Chapter 6, "Installing and Configuring Print Server Software,"</u> on page 76 for software installation procedures, including how to configure the individual print queues.

Your printer queues will be retained from the previous Print 4.2 installation.

### **Upgrading from Print Release 4.1 or Earlier**

If you are upgrading to Print 4.3 from an earlier release, you will need to upgrade to Windows 2000 on the workstation and install Print 4.2 before you can install Print 4.3. See <u>"Upgrading the Print Server to</u>"

<u>Windows 2000" on page 152</u> for information regarding the Windows 2000 upgrade process. Refer to the Print 4.2 Installation Guide (provided with the Print 4.2 software) to install Print 4.2.

After you have completed the installation of Windows 2000 on the workstation and installed Print 4.2, refer to <u>"Upgrading from Print</u> Release 4.2" on page 16.

**Note** If you need to make a number of changes to the configuration of your printer queues (to use the new Open Printer option, for example) you can uninstall the early version (Print 4.1, for example), and install Print 4.3 as a new installation. Doing this will delete the print queue configuration on the print server, but you will not need to do the interim installation of Print 4.2.

To add or configure queues on the Image Services server, use the instructions in <u>Chapter 3, "Configuring Image Services Software," on</u> <u>page 36</u>. Then reconfigure the queues on the print server using the procedure in <u>"Configuring the Print Software" on page 83</u>.

### Installing the Optional Outbound Fax Package

If you are installing an Outbound Fax option, refer to <u>Chapter 5</u>, <u>"Considerations for Outbound Fax," on page 71</u> to prepare your print server and fax server. Then continue with the sections outlined above for a print server.

### **Reinstalling (Repairing) Print Release 4.3**

If you are reinstalling Print 4.3 software on an existing Print 4.3 print server, see <u>"Repairing the Print 4.3 Software" on page 155</u>.

2

## **Print Server Planning and Requirements**

The Print application software runs on a networked print server. You can connect a variety of printers to the print server to print images and text documents from a FileNET Image Services server.

**Note** Throughout this manual, the term **print server** refers to a networked workstation running Microsoft Windows 2000 and Print software.

### **Printer Support**

Print 4.3 supports three general printer types. These are described in the following sections.

### **Open Printer Support**

Open Printer support allows you to use virtually any PostScript printer, and provides access to most of the printer-specific features of your printer.

**Note** This requires Image Services 3.6 SP1 or later. If you are running an earlier Image Services release, use the Generic PostScript Printer option.

If you select the Open Printer option, you should also install the printer's PPD file (supplied by the printer manufacturer). This file is

used by Print to determine which options are available for your specific printer.

For more information, see <u>"What is the PPD File?" on page 121</u>.

### **Generic PostScript Printer Support**

During printer selection, choose the Generic PostScript option if you are using a PostScript printer. This option provides access to most common paper trays and output trays.

Use this option if your Image Services server is running a release prior to Image Services 3.6 SP1, and your printer is not specifically supported as one of the legacy printers.

Note that for some printers, Print can only provide limited support for paper tray options. In these cases, Print will not send any specific tray selection instructions to the printer, and only the default paper tray will be used.

### **Legacy Printers**

To maintain compatibility with printers used with Print 4.1, there are no changes to the support for the legacy printers. Features supported for these printers are the same as those previously supported. No new functionality has been added for these printers.

Note that some printers may require a driver, memory, or firmware upgrade to maintain compatibility with Windows 2000.

### **Multiple Printer Support**

The print server may support up to 128 print queues, depending on the server performance and the number of jobs. However, overall Print performance is determined by several factors. Some of these factors are:

- Image size and DPI (resolution)
- Image type
- Use of the Pre-Processing option
- PC processor speed and memory
- Printer type and available memory
- Print volume
- Paper orientation and feed direction
- Image services server processor speed and memory
- Non-printing Image Services activities, such as committals, retrievals, etc.

Throughput depends on various factors such as the number of print requests submitted and the type of documents being printed. For example, FileNET proprietary image formats usually require more processing time than TIFF Group 4 images or ASCII text files.

## **Image Services Compatibility**

Print release 4.3 is compatible with the following releases of FileNET Image Services as of the release date:

- Image Services Release 3.5 SP2, or
- Image Services Release 3.6 and 3.6 SP1, ESE, or SP2

Refer to the latest Release Notes for updated information.

The Open Printer option is only available if you are connected to an Image Server running Image Services 3.6 SP1. Open Printer allows you to select printer-specific features such as additional paper trays and output options that are not available for the Generic PostScript Printer.

## **System Requirements**

### **Operating System**

The print server requires one of the following:

- Microsoft Windows 2000 Professional, with Service Pack 2 or 3
- Microsoft Windows 2000 Server, with Service Pack 2 or 3
- Microsoft Windows 2000 Advanced Server, with Service Pack 2 or 3
- **Note** The system requirements for Windows 2000 differ significantly from earlier Windows releases. Refer to your Windows documentation or the Microsoft website for more information.

If you are upgrading your print server to Print 4.3 from an earlier FileNET Print product, refer to <u>"Upgrading the Print Server to Windows</u> <u>2000" on page 152</u> for additional information.

### **Network Compatibility**

Print supports Ethernet and Token Ring network interfaces.

Print uses TCP/IP (Transmission Control Protocol/Internet Protocol) to communicate with the Image Services server.

The following are required for the print server:

- Ethernet or Token Ring LAN adapter
- A static IP address for the print server is strongly recommended, as having one will simplify configuration on the Image Services server.

### **Hardware Requirements**

- Notes
   The system requirements for Windows 2000 differ significantly from earlier Windows releases. Refer to your Windows documentation or the Microsoft website for more information.
  - All hardware components must be listed in the Microsoft Hardware Compatibility List (HCL) for Windows 2000. This list is available at:

http://www.microsoft.com/windows2000/professional/howtobuy/upgrading/compat/default.asp (for Windows 2000 Professional) or

http://www.microsoft.com/windows2000/server/howtobuy/upgrading/compat/default.asp (for Windows 2000 Server). Following are the minimum hardware requirements for a Print server:

- 500 MHz Pentium computer (minimum) 866 MHz Pentium recommended
- 256 MB memory (minimum), 512 MB memory recommended, with additional memory recommended for JPEG images
- CD drive for installation media
- 16-bit color mode (minimum) and a graphics monitor with minimum resolution of 1024 x 768 pixels

FileNET Print supports single and dual processor (CPU) systems.

**Note** If you route print jobs through the Windows Printer control, the hard disk space Windows requires to process and spool the print job increases with the size of the job. Print jobs that contain many single-page documents or large multi-page documents may require much more disk space.

### Software Requirements for Messaging Support

If you are using an HP printer, you may also configure the print server to forward status and error messages about print jobs sent to that printer. These messages can be sent to a specific user or computer on the network. The following requirements apply only to use of this feature:

• You must have SNMP installed and configured on your print server to use this feature. See <u>"Install and Configure SNMP to Forward Error Messages" on page 64</u>.

If you want to send the messages to a specific email address, you
must install and configure Microsoft Outlook on the print server.
You must also log on to the print server with a user name that is associated with an account in Outlook. See <u>"Forwarding Messages
by Microsoft Outlook Email Address" on page 94 for details.
</u>

### **Optional Outbound Fax Support**

If you are adding optional outbound fax support to Print 4.3 through a third-party software package, refer to the <u>Chapter 5</u>, "Considerations for Outbound Fax," on page 71.

### **Third-Party Fax Package Support Considerations**

FileNET Fax software requires the use of a third-party software package. For information on current vendors, contact your FileNET representative.

Some third-party fax software packages provide functionality not used by FileNET software. If you use these features you should contact the third-party vendor or a full-service reseller for support questions.

Call your FileNET service provider for the following types of support issues:

- FileNET software is not recognizing incoming or outgoing faxes.
- Communication between the fax software and the fax board is working properly but communication between the third-party software and FileNET software is not.

### **Outbound Fax Hardware Guidelines**

FileNET software is compatible with any fax board supported by the fax software vendor. For the latest list of supported fax boards, refer to fax software vendor's website or documentation.

## **Optional International Font Support**

If you are installing international fonts on your print server, you will need to obtain the optional FileNET Font CD for the character set you want to use. Font CDs are available for a variety of languages. Contact your FileNET representative for a list of the optional international fonts available for Print.

**Note** Some older printers may not support enough memory to allow use of international fonts. In other cases you must enable features such as Resource Sharing on HP printers before you can use optional fonts.

## **Optional Third-Party Font Support**

If you are using a special Windows font for annotations on printed jobs, you must install the font on the printer. Otherwise, the system will use a standard system font for annotations. You install third-party fonts at the print server. See <u>"Installing Optional Fonts" on page 125</u> for more information.

You can also control how fonts on the system are mapped to fonts resident on your printer from within the Print Configuration program. See <u>"Mapping Fonts for IDM Annotations" on page 129</u> for more information.

## **Printer Connectivity Options**

The print server can support multiple printers. As part of the installation process, you must decide how you will connect each of these printers to the print server. If you have multiple printers connected to a single server, you can use different connection methods for each.

### **Choosing a Connectivity Option**

The print server communicates with a printer using any of the following methods:

- Connected to the print server and accessed through the Windows Printer control. See <u>"Windows Printer Control" on page 26</u>.
- Connected to a printer on a TCP/IP network, where the server communicates to the printer via the printer's IP address. See <u>"TCP</u> <u>Direct Port" on page 30</u>.
- A printer connected to the print server's parallel port. See <u>"Other/</u> Parallel Port" on page 31.

FileNET recommends using the Windows Printer control or TCP Direct connectivity. Each connectivity option is described in the sections that follow.

### **Windows Printer Control**

With this option, you map a Windows Printer (a printer configured through the Printers option in the Windows Settings or Control Panel) to a Print print queue defined on an Image Services server.

Print routes all FileNET print requests it receives on the print queue to the corresponding Windows print queue. Windows routes the print job to the printer attached to the print queue.

For example, you could define a Print queue, Laser1, to route all jobs to a Windows print queue (also called Laser1). You could then configure Windows to send jobs from Laser1 to the printer connected to the parallel port.

Refer to your Windows documentation for specific instructions on how to set up print queues in Windows.

**Note** For HP LaserJet printers, we recommend an HP JetDirect card. However, you cannot use the HP Network Port connection if a bridge or router separates the print server and the printer. The bridge or router requires a routable protocol. The HP Network Port connection requires the DLC protocol, which is not routable.

> The following illustration shows the available destinations for a Windows printer.

#### 2 Print Server Planning and Requirements

**Printer Connectivity Options** 

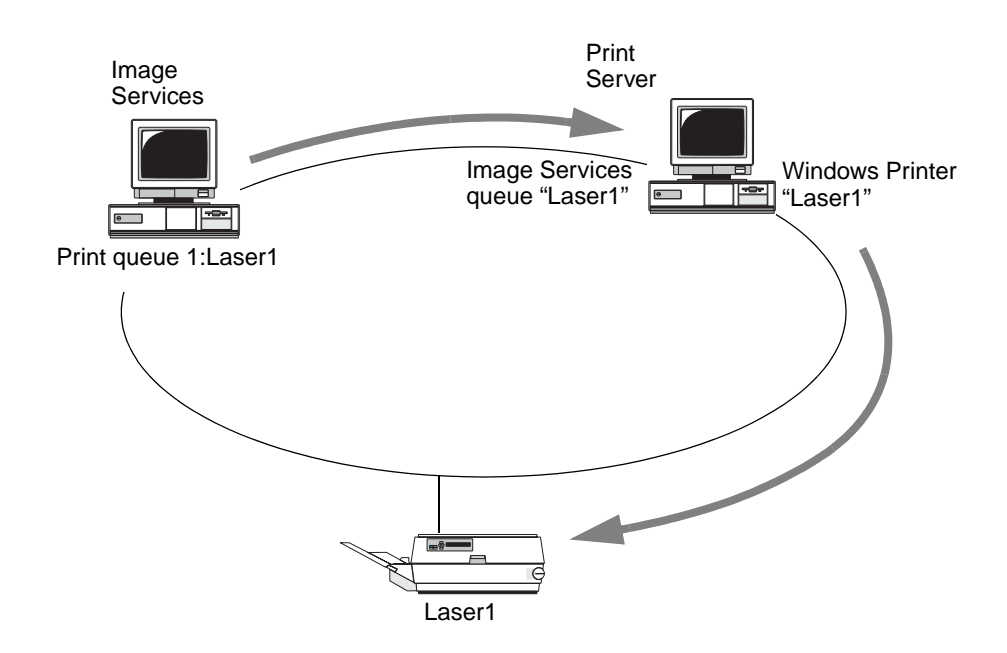

Printer connected through the Windows Printer control (Windows Printer method)

Windows Printer connectivity provides the following features:

- Full queuing services, including the ability to pause, restart, and purge the print queue. The entire FileNET job is queued as a single print job.
- A job description generated by Print, including a name, such as Print Job 5003, and the number of pages in the job. This job description displays in the Windows Printers window for the printer queue.
- The ability to detect the number of jobs in the Windows print queue. Print stops submitting jobs if the Windows print queue contains a predefined number of jobs (32 by default). Print sends the next job as soon as one job already in the Windows print queue prints.

This functionality helps manage the size of the Windows print queue by preventing Print from flooding the queue. Without this functionality, the Windows print queue could grow until the print server runs out of hard disk space or memory.

• Full sharing between Print jobs and network-based or other locallygenerated jobs. All jobs are sent to the same Windows print queue. Jobs print in the order of submission.

Network jobs are submitted from client PCs to a Windows-defined printer set up as a shared printer. Other locally-generated jobs can be submitted from applications on the print server such as Notepad.

### **TCP Direct Port**

In this method, Print sends FileNET print requests over TCP/IP directly to the printer using the printer's IP address. TCP/IP provides enhanced error reporting. For example, you can send network messages or email messages when the printer runs out of toner. Also, error recovery is easier with TCP/IP.

You can route TCP/IP at sites where the printer and the print server are in different locations (possibly separated by a bridge or router, as shown in the following illustration).

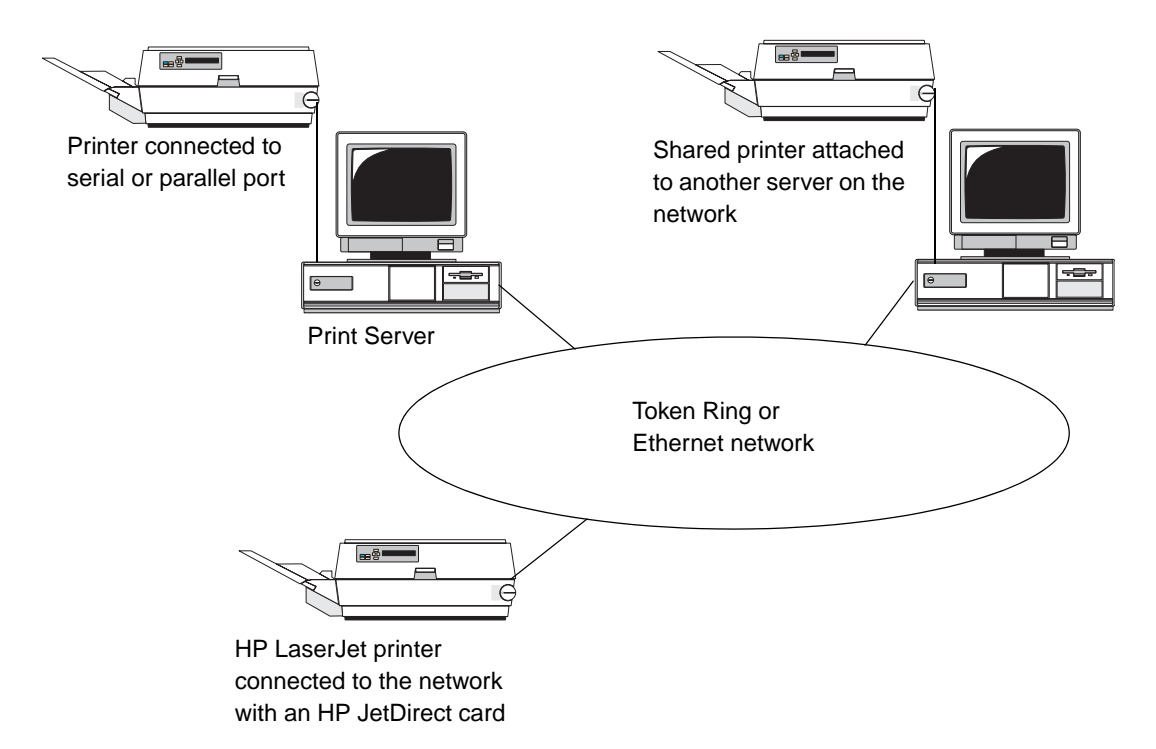

Printer connected to the print server via the printer's IP address (TCP Direct Port method)

With TCP Direct Port connectivity, print jobs are not queued. Print sends all jobs directly to the printer rather than to a spooler.

**Note** For HP LaserJet printers using the Token Ring version of the HP JetDirect card, make sure the JetDirect card supports TCP/IP. (Series J2555 and later cards are acceptable.) Contact Hewlett-Packard if you have questions about your JetDirect card.

### **Other/Parallel Port**

Print routes jobs to one of the following:

- Printer connected to the print server parallel or serial port
- Shared printer connected to another server on the network
- **Note** The Other/Parallel Port connectivity option is not suitable for production-level or high-volume printing applications. Use this connectivity option only if Windows Printer Queue or TCP Direct Port connectivity cannot be used for your system configuration.

Configuring a shared printer is useful if the server connected to the printer does not support DLC protocol or TCP/IP protocol. The server must support another Windows-supported protocol. See your Windows documentation for information about supported protocols.

The print server sends a network broadcast in the following format:

<print server computer name><print queue name></print queue name>

The other network server responds with routing information. Refer to the following illustration.

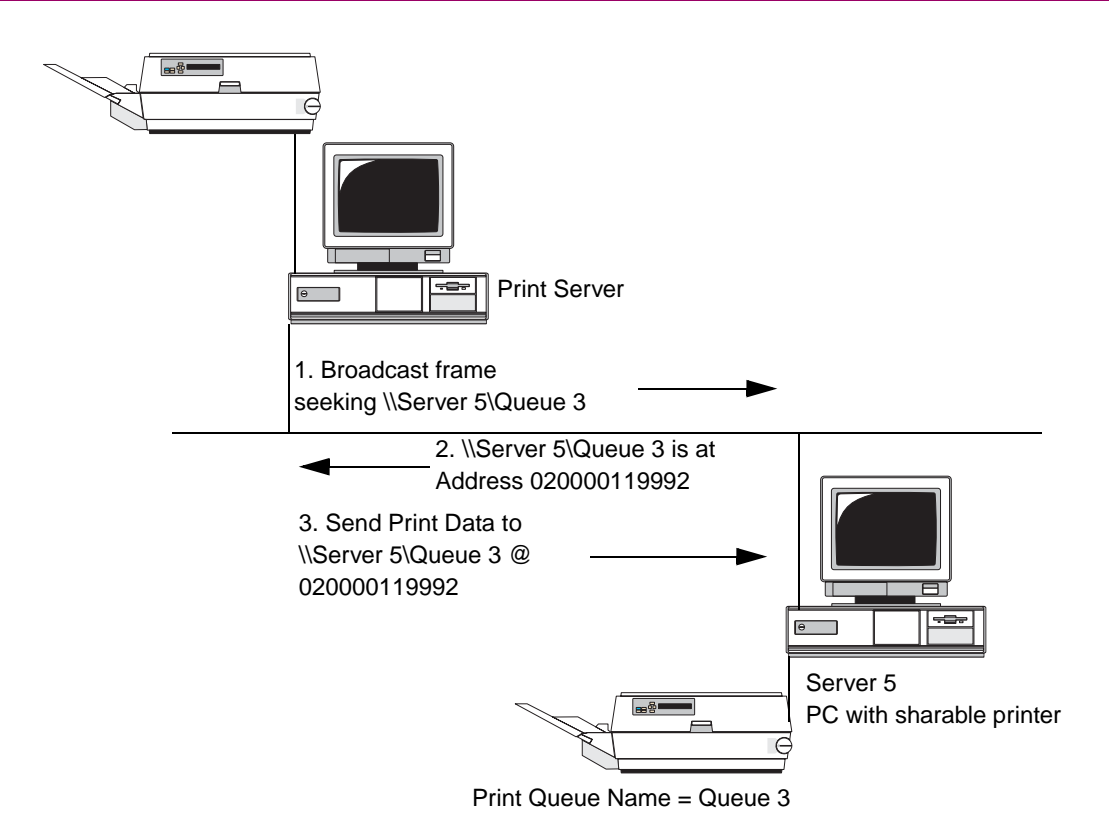

Printer connected to the print server's parallel or serial port.

For Other/Parallel Port connectivity, Print sends print jobs directly to the specified destination. Print jobs are not queued.

Other/Parallel is the default connectivity option because all PCs and printers provide a parallel port. However, we recommend selecting this connectivity option only if you cannot use Windows Printer control or TCP Direct Port connectivity.

**Note** Do not direct multiple queues to the same physical printer using different connectivity options. (For example, you should not configure a Windows Print queue and an Other/Parallel queue on the same print server to send jobs to the same printer.) You can monitor print jobs more easily by routing all jobs for a specific printer to a single Windows Printer queue.

### **Forwarding Printer Status Messages**

Print can forward messages generated by HP LaserJet printers that are attached via the HP JetDirect interface to one or more workstations. This is useful if you have unattended printers in remote locations and you want to be notified if something goes wrong.

When Print sends a job to the printer, it waits a specified time for the job to complete successfully. If this time interval expires before Print receives a confirmation message, Print checks the printer status via SNMP. The HP JetDirect interface has a built-in SNMP agent that answers the inquiry. Printer status messages generated by the SNMP agent display on the print server monitor.

You can configure Print to forward these status messages to other users on the network, as well. These messages are forwarded to a specified computer name or to an email address.

**Note** You must install and configure SNMP on the print server to use message forwarding. You must also either run TCP/IP on your network or install Microsoft Outlook to forward messages to a specific email address (if a user with an email account is logged in to the print server).

> For details on forwarding printer messages, see <u>"Install and Configure</u> SNMP to Forward Error Messages" on page 64.

## **Using Consistent Printer Names**

**Note** The computer name (for the print server) cannot be the same as the name you use for the printer.

### **Image Services Server**

Enter the printer name at the Printer Server Name prompt.

The name you enter in the Image Services configuration becomes both the queue name in Print and the printer name you select at the PC workstation.

### **Print Server**

In the Print configuration, specify the printer depending on the type of connectivity:

| Connectivity          | Printer name                  |
|-----------------------|-------------------------------|
| TCP Direct Port       | IP Address of the Printer     |
| Windows Printer Queue | Windows Printer Name          |
| Other/Parallel Port   | Specify the port (LPT1, etc.) |

## **Configuration Information Checklist**

Complete the following checklists before you install, configure, or update the Print software on the print server or the Image Services server. Refer to the checklists during the installation and configuration procedures.

### **TCP/IP-Specific Information**

| TCP/IP-Specific Information                                          | Your site |
|----------------------------------------------------------------------|-----------|
| The IP address of the print server                                   |           |
| IP address of printers (TCP/IP Direct Port connectivity option only) |           |

#### **Image Services Server Information**

| Image Services Server Information  | Your site |
|------------------------------------|-----------|
| Domain Name of the IS server       |           |
| Organization Name of the IS server |           |

3

## **Configuring Image Services Software**

You must add your printer and fax queues to the Image Services (IS) software configuration before they will be recognized by the print server. On the Image Services server, you specify the printers and faxes you have, and associate them with a print server. After you add the printer or fax queue to the Image Services server, you configure the queue on the print server.

This chapter describes how to add printers and faxes to an existing Image Services configuration. For information about installing and configuring Image Services software, refer to the installation procedure for your Image Services platform.

Important! Consult with the System Administrator for your Image Services server before you begin, and take note of any security or backup procedures for your facility. There may be additional procedures to perform before you can begin the configuration process for your server.

You must have administrator rights and permissions on the Image Services server to perform the procedures listed in this chapter.
# What You Need to Know

You must have the following information for each print server and queue before performing the procedures in this section:

- For each printer, you must know the IP address of the print server that it is attached to.
- For each fax server (the workstation where the fax boards are installed) you must know the IP address of the fax server.
- The paper trays (input and output) and paper sizes available for your printer and/or fax machines.
- The printer or fax queue name. (This name associates the printer or fax line with the print server when you configure the queue.) Use a unique queue name for each connection between a physical printer (or fax) and the print server.

# **Multiple Print Queues for a Single Printer**

You can configure more than one printer queue to point to one physical printer. For example, you can have multiple print queues on one Print server directed to the same printer, or you may have queues on multiple Image Servers that all send jobs to the same Print server and physical printer. However, this should only be done in low-volume environments. If you experience numerous "device busy" errors, you may need to add printers to accommodate the print load.

# **Printer Connection Options**

There are a number of different ways to connect Image Services servers, print servers, and printers.

• To add one or more printers associated with a single print server, see "Adding a Printer" on page 42.

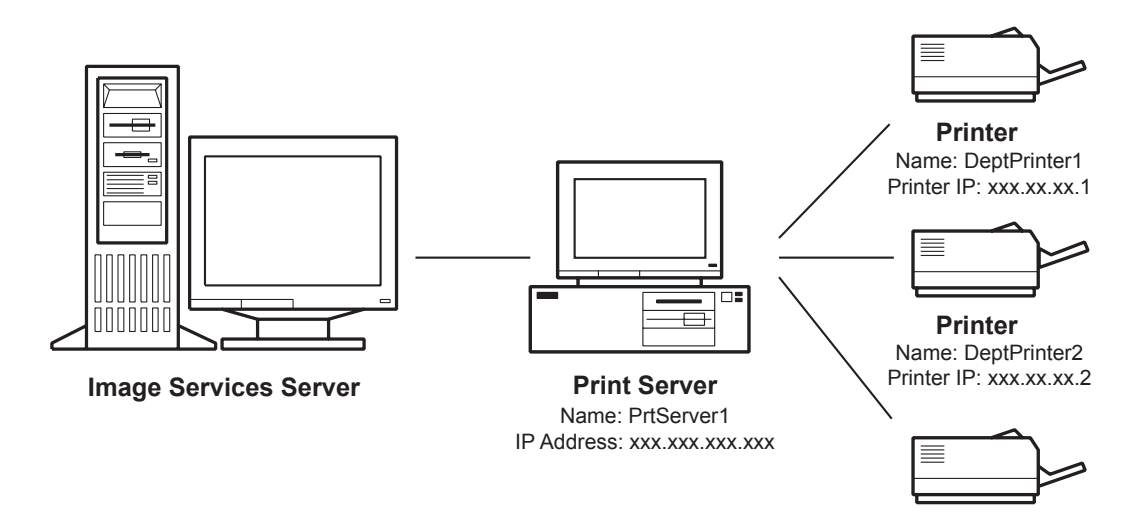

Printer Name: DeptPrinter3 Printer IP: xxx.xx.3

• To add a printer to more than one print server attached to the Image Services server, refer to the procedure in <u>"Adding a Printer" on</u> <u>page 42</u>, then see <u>"Making a Printer Available to Multiple Print</u> <u>Servers" on page 56</u> for additional considerations.

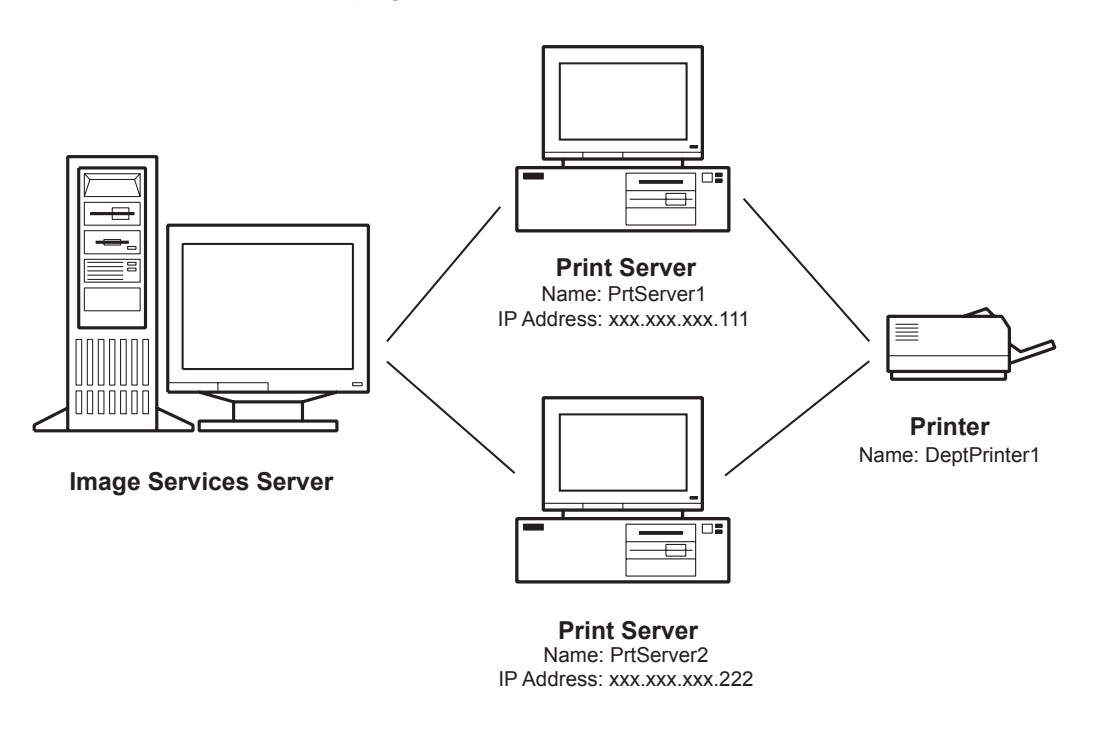

**Note** Connecting one physical printer to multiple print servers, as illustrated above, is only recommended for low-volume applications.

• To configure multiple Image Services servers to send print jobs to the same print server, see <u>"Adding a Printer to Multiple Image Services Servers Using a Single Print Server"</u> on page 57.

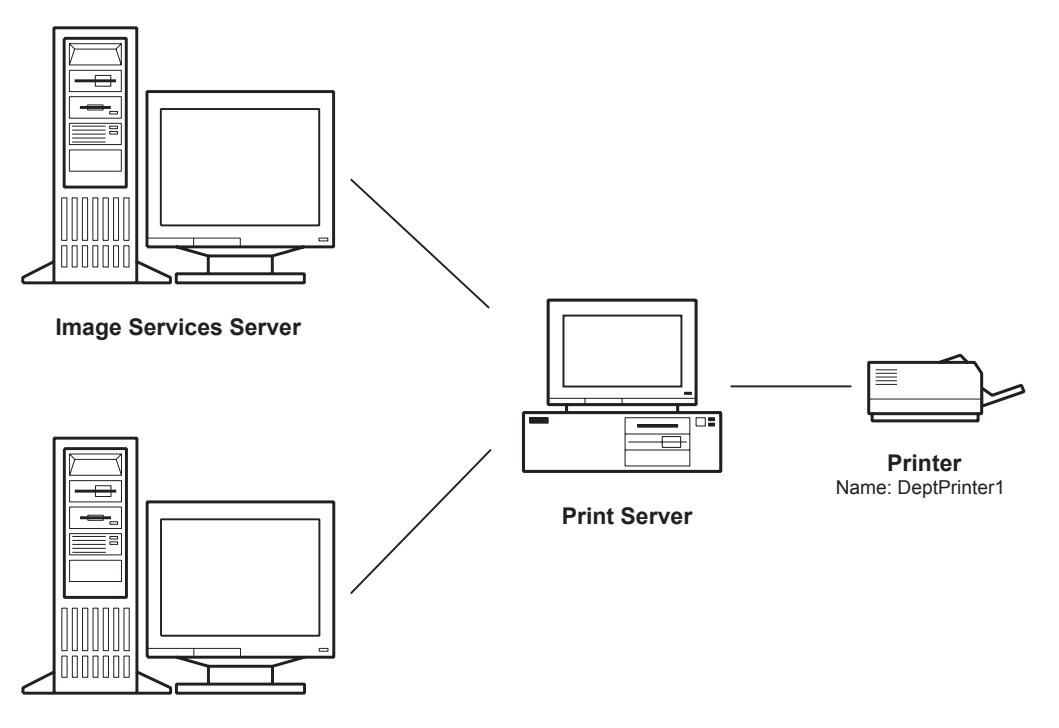

Image Services Server

# **Outbound Fax Connections**

If you are using the Outbound Fax option, you will need to configure a fax server and add the fax queue to the Image Services server.

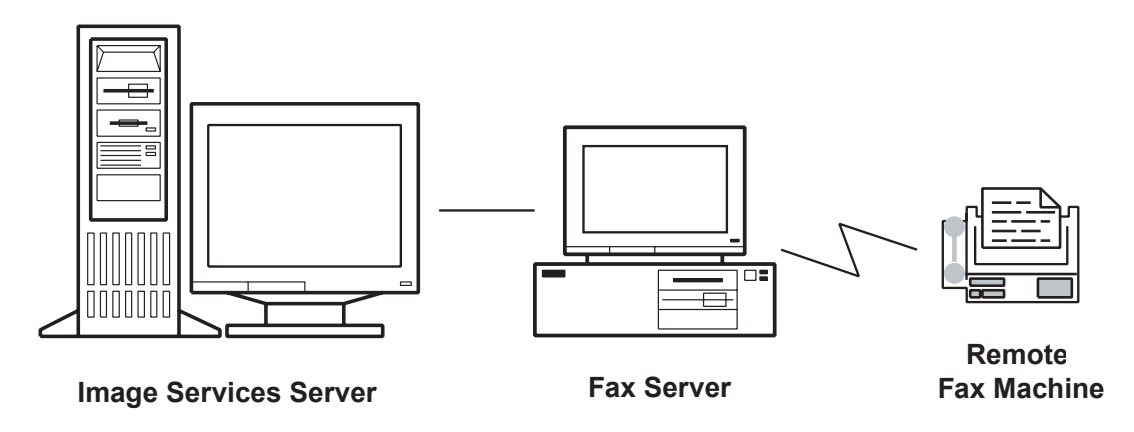

- Refer to <u>Chapter 5, "Considerations for Outbound Fax," on page 71</u> for information on preparing the fax server.
- Refer to <u>"Adding a Fax Queue" on page 50</u> to add the fax queue to the Image Services server.

# **Adding a Printer**

Use the following procedure to configure an Image Services server to recognize your printer through your print server:

- 1 Logon to the Image Services server by entering your user name and password.
- **2** Open a DOS window by selecting Command Prompt from the Accessories program group in the Start menu.
- **3** At the DOS prompt, type **fn\_edit** and press the Return key. This opens the Configuration Database dialog.

| Open Configuration Database | ×                   |
|-----------------------------|---------------------|
| Database Name:              | IMS                 |
| Domain Name:                | hqissqlqa:FileNet 💌 |
|                             | 🗖 Read Only         |
| ОК                          | Cancel Help         |

4 Verify that the Database Name and Domain Name are correct. Ensure that the Read Only check box is not selected, then select OK to display the System Configuration Editor.

| Network<br>Addresses                          | Server<br>Appl. Services                                             | Relational<br>Databases | Storage<br>Libraries      | Printing             | Tape<br>Drives |
|-----------------------------------------------|----------------------------------------------------------------------|-------------------------|---------------------------|----------------------|----------------|
| System<br>Attributes                          | System<br>Appl. Services                                             | System<br>Defaults      | Peer<br>Systems           | Server<br>Attributes | Services       |
| Datasets                                      | MKF<br>Databases                                                     | Performance<br>Tuning   | WorkFlo<br>Mgmt. Services | Procedures           |                |
| Automatically<br>Manually co<br>Delete a stor | y configure storage libra<br>nfigure storage library<br>rage library | iry                     |                           | Ą                    |                |
| Add a storag<br>Delete a stor<br>Add a tape d | e drive<br>rage drive<br>rive                                        |                         | <u>Help</u><br>▼          | ]                    |                |

- **5** Select the Procedures tab, select Add a Printer from the list box, then click the Run button. The Add a printer dialog box appears. Select the appropriate printer type for the printer you plan to use.
  - a Select the Open Printer (Image Services 3.6 SP1, only) or Generic Printer if you are using a printer not listed, or if you want to be able to configure printer settings such as paper trays from the print server, rather than on the image server.

• For any printer, using the Open Printer option, select Open Printer:

| Add a printer                                                                                                    | ×          |
|----------------------------------------------------------------------------------------------------|------------|
| Select the printer type:                                                                                                    |            |
|                                                                                                    |            |
| HP LaserJet 4000                                                                                                    | <b>_</b>   |
| HP LaserJet 8000                                                                                                    |            |
| Open Printer                                                                                                    |            |
| FAX (Model 2500)                                                                                                    | ▼          |
|                                                                                                    |            |
| Kenter Kenter Ke | uit Next > |

• For a Generic PostScript printer select Generic PostScript Level 2:

| Add a printer              | ×      |
|----------------------------|--------|
| Select the printer type:   |        |
|                            |        |
| Generic PostScript Level 2 |        |
| HP LaserJet 4M             |        |
| HP LaserJet 4M Plus        |        |
| THP Laserjet 4MV           |        |
| < Back Help Quit           | Next > |

b Select a specific printer from the list if your printer model is listed, and you wish to control the printer configuration from the Image Server rather than the print server.

| Add a printer |              |               | ×         |
|---------------|--------------|---------------|-----------|
| Select the p  | rinter type: |               |           |
|               |              |               |           |
| CalComp Ra    | sterMaster   | Model 52236   | (E-size)▲ |
| CalComp Dr    | awingMaste   | r Model 600 ( | E-size)   |
| HP Color La   | serJet       |               |           |
| HP LaserJet   | i 5Si MX     |               |           |
|               |              |               |           |
| < Back        | Help         | Quit          | Next >    |

- c Click Next to continue.
- **Note** The following instructions assume that you have selected the Generic PostScript Printer type. If you selected Open Printer or a specific printer model, the screens may differ slightly.
  - 6 When the Printer Name dialog displays, enter a name for the printer. This is the name that will identify the print queue on the print server. Click Next to continue.

| Add a printer           | × |
|-------------------------|---|
| Enter the printer name: |   |
|                         |   |
|                         |   |
| Generic_Printer_1       | - |
|                         |   |
| < Back Help Quit Next   |   |

7 When the Printer Network Address dialog displays, enter the IP address of the print server, then click Next to continue.

| Add a printer                                  | × |
|------------------------------------------------|---|
| Enter the network address for the new printer: |   |
|                                                |   |
|                                                |   |
| 192.168.78.123                                 |   |
|                                                |   |
| <pre>&lt; Back Help Quit Next &gt;</pre>       |   |

- **8** When the paper sizes dialog displays, highlight the paper sizes supported by the printer.
  - a Select all paper sizes and trays that the printer supports. You will configure the paper sizes and trays currently available at the printer during Print Configuration.

Use the Shift key to select a range of trays. Use the Control key (Ctrl) to select multiple individual trays.

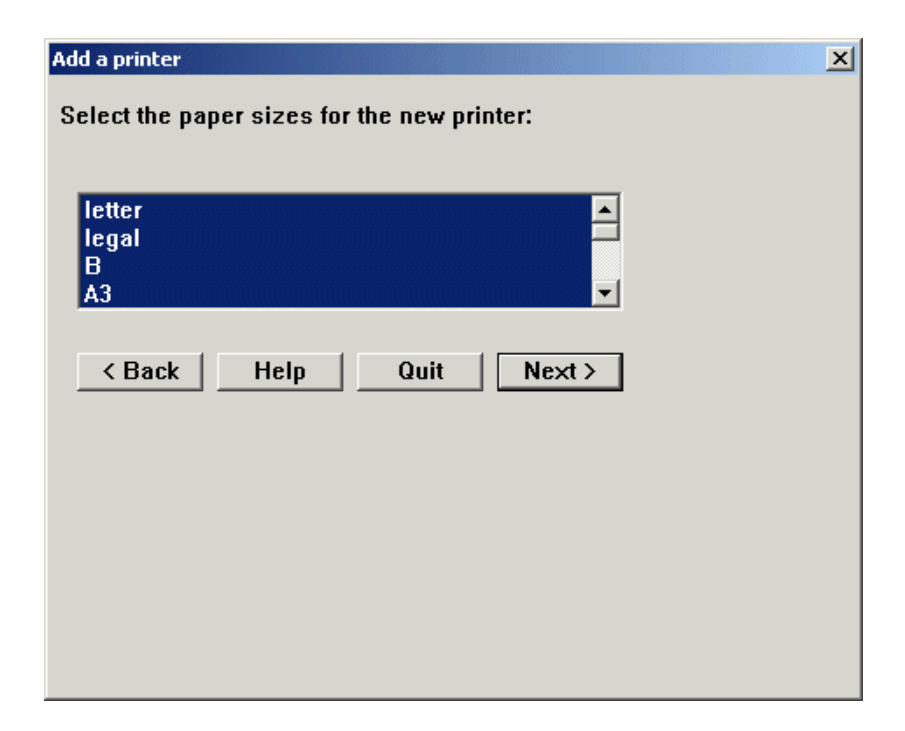

- b Click Next to continue.
- **9** Depending on the printer type selected, the Eject Trays dialog may display. Select the output trays installed and available for your printer, then click Next to continue.

| Add a printer                               | × |
|---------------------------------------------|---|
| Select the eject travs for the new printer: |   |
| , , ,                                       |   |
| default                                     |   |
| upper                                       |   |
| upper_offset                                |   |
| lower                                       |   |
|                                             |   |
|                                             |   |
|                                             |   |
|                                             |   |
|                                             |   |
|                                             |   |
|                                             |   |
|                                             |   |
|                                             |   |

**10** The Default Printer dialog displays. Specify whether this printer should be the default printer for the print server, then click Next to continue.

| Add a printer                               |
|---------------------------------------------|
| Do you want this to be the default printer? |
|                                             |
|                                             |
|                                             |
| • Yes O No                                  |
| < Back Help Quit Next >                     |

**11** The system displays a confirmation message indicating that the printer was successfully added.

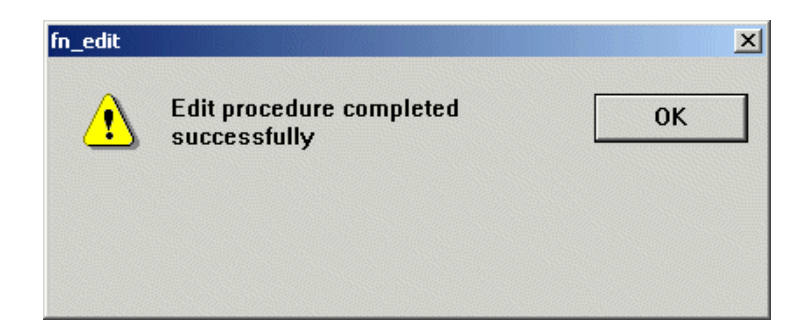

12 To add more printers, repeat the process as needed until all printers are added. Continue with <u>"Verifying the Printer or Fax Queue was Added" on page 58</u>.

## Adding a Fax Queue

Use the following procedure to configure an Image Services server to recognize your fax queue through your print server:

- 1 Logon to the Image Services server.
- **2** Open a DOS window by selecting Command Prompt from the Accessories program group in the Start menu.
- **3** At the DOS prompt, type **fn\_edit** and press the Return key. This opens the Configuration Database dialog.

| Open Configuration Database | ×                   |
|-----------------------------|---------------------|
| Database Name:              | IMS                 |
| Domain Name:                | hqissqlqa:FileNet 💌 |
|                             | 🗖 Read Only         |
| ОК                          | Cancel Help         |

4 Verify that the Database Name and Domain Name are correct. Ensure that the Read Only check box is not selected, then select OK to display the System Configuration Editor.

**5** Select the Procedures tab, select Add a Printer from the list box, then click the Run button. The Add a printer dialog box appears.

| Network<br>Addresses<br>System<br>Attributes         | Server<br>Appl. Services<br>System<br>Appl. Services | Relational<br>Databases<br>System<br>Defaults | Storage<br>Libraries<br>Peer<br>Systems | Printing<br>Server<br>Attributes | Tape<br>Drives<br>Services |
|------------------------------------------------------|------------------------------------------------------|-----------------------------------------------|-----------------------------------------|----------------------------------|----------------------------|
| atasets                                              | MKF<br>Databases                                     | Performance<br>Tuning                         | WorkFlo<br>Mgmt. Services               | Procedures                       |                            |
| Add a printer<br>Delete a printe<br>Automatically of | r<br>configure storage libra                         | ary                                           | Run L                                   |                                  |                            |

6 Select the WorkFlo/Fax 3.0 option from the dialog box, then click Next to continue. (Depending on the version of Image Services you are using, you may see a different option, such as Fax or FileNET Fax.)

| Add a printer            | ×           |
|--------------------------|-------------|
| Select the printer type: |             |
|                          |             |
| HP LaserJet 5Si MX       | <b></b>     |
| JRL 1220D (D-size)       |             |
| WorkFlo/Fax 3.0          |             |
| QMS3825                  | ▼           |
|                          |             |
| Kenter Kelp G            | luit Next > |

7 When the Printer Name dialog displays, enter a name for the outbound fax queue. This is the name that will identify the fax queue on the fax server. Click Next to continue.

| Add a printer                            | × |
|------------------------------------------|---|
| Enter the printer name:                  |   |
|                                          |   |
|                                          |   |
| Outbound_Fax_1                           |   |
|                                          |   |
| <pre>&lt; Back Help Quit Next &gt;</pre> |   |

8 When the Network Address dialog displays, enter the IP address of the fax server, then click Next to continue.

| Add a printer                                  | × |
|------------------------------------------------|---|
| Enter the network address for the new printer: |   |
|                                                |   |
|                                                |   |
| 192 168 78 123                                 | - |
|                                                |   |
| < Back Help Quit Next >                        |   |

**9** Select the paper sizes supported for your fax.

| Add a printer                               |
|---------------------------------------------|
| Select the namer sizes for the new printer' |
| ociece are paper sizes for the new printer. |
|                                             |
| letter                                      |
| legal —                                     |
| D<br>A3 ▼                                   |
|                                             |
| < Back Heln Quit Next>                      |
|                                             |
|                                             |
|                                             |
|                                             |
|                                             |
|                                             |
|                                             |
|                                             |
|                                             |

**10** Select the fax modes supported by your fax equipment, then click Next to continue.

| Add a printer                         | × |
|---------------------------------------|---|
| Select the fax modes for the new fax' |   |
|                                       |   |
|                                       |   |
| coarse A                              |   |
|                                       |   |
|                                       |   |
|                                       |   |
|                                       |   |
|                                       |   |
|                                       |   |
|                                       |   |
|                                       |   |
|                                       |   |
|                                       |   |
|                                       |   |
|                                       |   |

11 Specify whether this fax should be the default, then click Next.

| Add a printer 🔀                             |
|---------------------------------------------|
| Do you want this to be the default printer? |
|                                             |
|                                             |
| G Yes C No                                  |
| 165 C NU                                    |
| < Back Help Quit Next >                     |

**12** The system displays a confirmation message indicating that the fax gueue was successfully added.

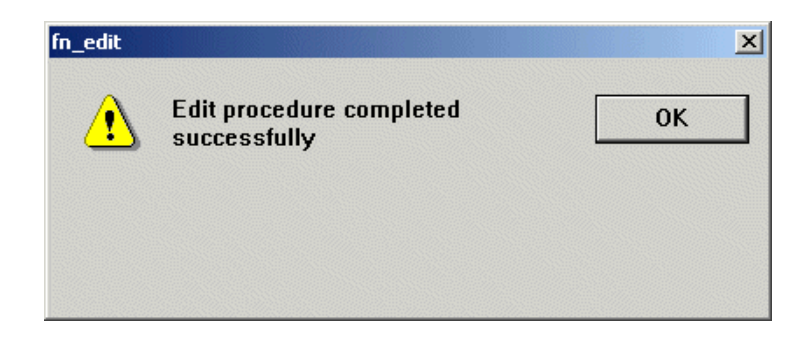

**13** Continue with <u>"Verifying the Printer or Fax Queue was Added" on page 58</u>.

# Making a Printer Available to Multiple Print Servers

The diagram below shows a configuration with multiple print servers connecting to the same physical printer. This configuration is recommended only for low-volume applications. See <u>"Multiple Print Queues for a Single Printer" on page 37</u> for more information.

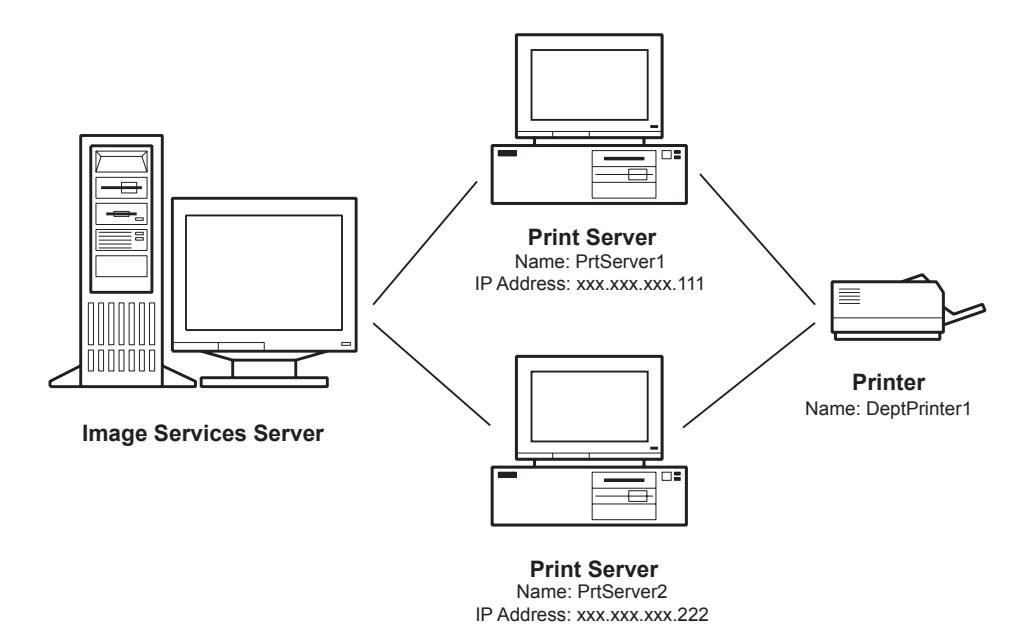

On the Image Services server, add two printers, entering a different IP address for each print server. You may use a different printer name (Printer\_on\_Server1 and Printer\_on\_Server2, for example) for each, even though you are actually configuring the same printer.

The printer name appears on the print server when you configure the print queue. (See <u>Chapter 6</u>, "Installing and Configuring Print Server <u>Software," on page 76</u>.)

# Adding a Printer to Multiple Image Services Servers Using a Single Print Server

The diagram below shows a configuration with multiple Image Services servers connecting to the same print server.

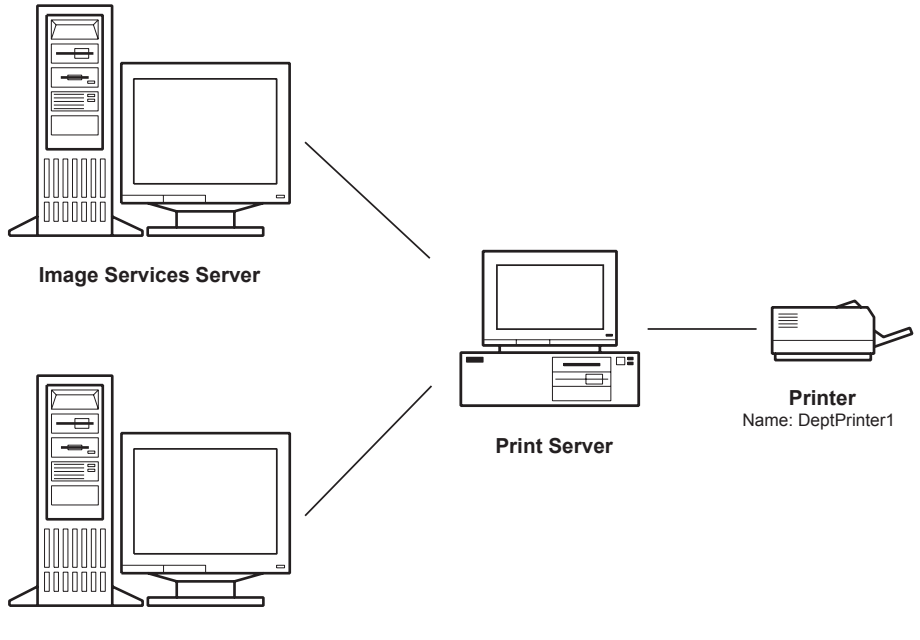

Image Services Server

**Note** If you are using a configuration where the print server is using print queues on two separate Image Services servers (as in the illustration above) the organization name for each Image Services server must be exactly the same. (Organization names are case sensitive; be sure to use a consistent organization name for each Image Services server.)

On each Image Services server, specify the same IP address for the print server.

When prompted for the printer name by the Image Services server, use the same name for each individual printer. That is, for one physical printer, enter the same printer name (such as "DeptPrinter1") on each of the Image Services servers. If you have two printers attached to the print server, designate the second one as "DeptPrinter2" on each Image Services server.

The printer name(s) will appear on the print server when you configure the print queues. (See <u>Chapter 6</u>, "Installing and Configuring Print <u>Server Software," on page 76</u>.)

**Note** When multiple Image Services servers are configured for a particular print server, only the annotations on the default Image Services servers can be printed. In order to print documents with annotations, the Image Services server where the annotations are stored must be configured as the default server. See <u>"Defining the Default Image Services Server" on page 85</u> for more information.

## Verifying the Printer or Fax Queue was Added

To make sure that your printers and fax queues were added to the image server, do the following:

- 1 From the System Configuration Editor, select the Printing tab.
- **2** Select the Printers tab from within the Printing tab.

Verifying the Printer or Fax Queue was Added

| Attri            | tem<br>ibutes  | Syste<br>Appl.     | em<br>Services  | System<br>Defaults      | Peer<br>Systems      | ;     | )<br>Att                 | rver<br>ributes     |    | Services             |   |
|------------------|----------------|--------------------|-----------------|-------------------------|----------------------|-------|--------------------------|---------------------|----|----------------------|---|
| Datas            | ets            | MKF<br>Databa      | ses             | Performance<br>Tuning   | WorkFlo<br>Mgmt. Se  | vices | Proc                     | edures              |    |                      |   |
| etwork<br>Idres: | k<br>ses       | Server<br>Appl. Se | rvices [        | Relational<br>Databases | Storage<br>Libraries |       | Printi                   | ng                  |    | Tape<br>Drives       |   |
| Print            | Services       |                    |                 |                         | Printers             |       |                          |                     |    |                      |   |
|                  | Server<br>Name | Printer<br>Ordinal | Printer<br>Name | Printer<br>Type         |                      |       | WorkFlo/Print<br>Address | Cache<br>Allocation |    | Paper<br>Sizes       |   |
| ł                | hq_issqlqa     | 44                 | Outbound_Fax_   | WorkFlo/Fax 3.0         |                      | +     | 192.168.78.12            | 3 5                 | ¢  | letter               | - |
| ł                | hq_issqlqa     | 43                 | HP8000_Printe   | HP LaserJet 8000        |                      | +     | 192.168.78.12            | 3 5                 | \$ | letter legal B A3 A4 |   |
| ł                | hq_issqlqa     | 42                 | Generic_Printer | Generic PostScript L    | .evel 2              | +     | 192.168.78.12            | 3 5                 | \$ | letter legal B A3 A4 |   |
| ł                | hq_issqlqa     | 39                 | HPLJ_2100M_F    | Open Printer            |                      | +     | 192.168.78.2             | 5                   | \$ | letter legal         | 1 |
| ł                | hq_issqlqa     | 34                 | Outbound_Fax1   | WorkFlo/Fax 3.0         |                      | +     | 192.168.78.12            | 3 5                 | \$ | letter legal A4 A5   | 1 |
| ł                | hq_issqlqa     | 27                 | Doc_HP5         | HP LaserJet 5Si MX      |                      | +     | 192.168.78.2             | 5                   | \$ | letter               |   |
| ·                | •              | Ĩ                  |                 | 101100105               |                      |       | 400.000.77.44            | ale                 | 1  |                      |   |

- **3** Verify that the devices you just added appear in the list, and that the configuration information is correct. If you need to change configuration settings, you can do so from this screen.
- 4 To exit the Configuration Editor, select the Close option from the File menu. The Exit dialog displays.

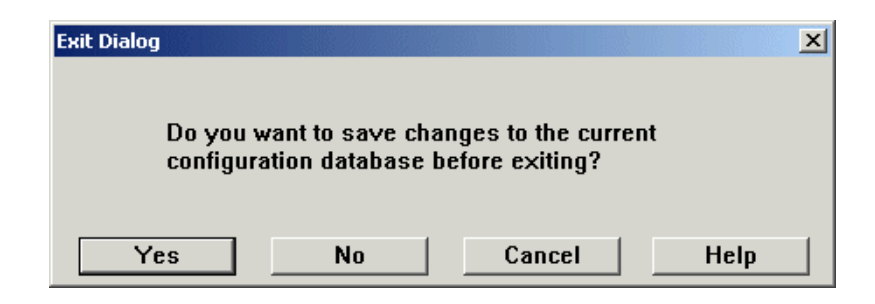

5 See <u>"Restarting the Image Services Software"</u> to continue.

## **Restarting the Image Services Software**

Before your new printers are visible from the print server, you have to restart the Image Services software.

**CAUTION** Stopping and restarting the FileNET Image Services software will disconnect all users attached to the server. Data loss is likely to result. Make sure that you follow all backup, notification and security procedures for your facility before restarting the server software.

> A typical procedure for stopping and starting the Image Services server is provided below. Note that the procedures established by your system administrator may differ, and will supersede the following.

1 Display the Image Services Task Manager. (Type **xtaskman** from the command prompt, if necessary.)

Restarting the Image Services Software

| oftware State: | Soft  | Software started since 9/5/2001 5:46:29 PM |            |                   |  |  |  |  |  |
|----------------|-------|--------------------------------------------|------------|-------------------|--|--|--|--|--|
| urrent Process | es:   |                                            |            |                   |  |  |  |  |  |
| User           | PID   | TID                                        | Start Time | Process           |  |  |  |  |  |
| ISW            | 0x648 | 0x18c                                      | 9/5/2001   | bes_commit 1 Bes1 |  |  |  |  |  |
| ISW            | 0x3d4 | 0x3dc                                      | 9/5/2001   | bes_commit 2 Bes1 |  |  |  |  |  |
| ISW            | 0x414 | 0x418                                      | 9/5/2001   | CSM_daemon        |  |  |  |  |  |
| ISW            | 0x2b8 | 0x68c                                      | 9/5/2001   | del_commit        |  |  |  |  |  |
| ISW            | 0x658 | 0x410                                      | 9/5/2001   | dsched a          |  |  |  |  |  |
| ISW            | 0x440 | 0x544                                      | 9/5/2001   | ds_init           |  |  |  |  |  |
|                |       |                                            |            | •                 |  |  |  |  |  |

- 2 Click the Stop button to shut down the software. A status window displays as the various system processes are shut down.
- **3** When the shut down is complete, rebuild the configuration files:
  - a Open a DOS command window by selecting Command Prompt from the Accessories group in the Start menu.
  - b At the DOS prompt, type **fn\_build -a**, then press the Enter key.
  - c Make sure this command runs successfully by checking that no errors occur.
- 4 Return to the Image Services Task Manager screen. Click the Start button to restart the Image Services software processes.

4

# **Print Server Preparation**

This chapter describes how to prepare the print server and the printers for FileNET Print. It includes sections on connecting your printer to the print server as well as a description of Print-required selections you should make during Windows installation and configuration on the print server.

# **Installing and Configuring Windows 2000**

The print server requires Microsoft Windows 2000 with Service Pack 2 or 3. Refer to your Microsoft Windows 2000 documentation for basic installation and configuration instructions. Also refer to the latest version of the Release Notes posted at <u>www.css.filenet.com</u> for recent support updates.

While most of the selections you make during the Windows installation and configuration are specific to your site, there are some selections you must make to accommodate the Print software. These requirements are listed in this section.

#### Selecting a File System

When you install Windows 2000, you may have the option of selecting a file system. FileNET recommends selecting the NTFS file system. Your Microsoft Windows documentation summarizes the advantages and disadvantages of each file system.

#### Selecting a Computer Name

When entering a computer name during Windows configuration, select a unique name; **do not** use the same name you will use to identify a printer in the Image Services or Print configurations. In certain situations, errors can occur if the computer name is the same as a printer name.

#### Install the TCP/IP Networking Protocol

Print uses TCP/IP to communicate with the Image Services server. Install and configure the TCP/IP protocol by following the procedures described in your Microsoft Windows documentation.

When configuring TCP/IP, you should assign a static IP Address to the print server if possible. (You will need to enter the print server's IP address when you configure the Image Services server. If DHCP assigns a new address to the print server, you will have to reconfigure and restart the Image Services server.)

Print software does not have any other specific requirements for your Windows TCP/IP configuration. The following are general suggestions for configuring TCP/IP:

- If a router is between the Image Services server and the print server, or between the print server and the printer, enter the router IP address in the Default Gateway field. Leave the Default Gateway field blank if no routers are configured.
- Enter the appropriate IP Address for your system configuration.
- Accept the default Subnet Mask.

 If your system uses a domain controller (a server that keeps track of host names and addresses for other computers on the network), enter the information for your domain controller when configuring DNS. See the Windows online help for further information.

After installing and configuring TCP/IP, re-boot the print server so these changes can take effect. The Print Setup program verifies that TCP/IP is installed before loading the Print software.

#### Install and Configure SNMP to Forward Error Messages

If you want to forward error messages generated by HP LaserJet printers that use the HP JetDirect interface to other network users, SNMP protocol must be installed and configured on the print server.

Refer to your Windows 2000 documentation for information on installing and configuring SNMP.

**Note** If you wish to forward messages to an email address (rather than a machine name), you must install and configure Microsoft Outlook on the print server. In addition, you (or another user with an account on Outlook) must log on to the print server and start the Print service manually. If Print is not run from a specific user login, email messages cannot be sent.

# **Connecting the Printer**

After you have installed and configured Windows, you must establish the connection between the print server and the printer(s). The following sections describe the different ways you can connect a printer. The method you select will depend on your requirements.

#### **Connecting to a Printer Through the Windows Printer Control**

You can use the Windows Printer control to connect the printer to the print server. To see a list of the printers currently configured for Windows, select Settings from the Windows Start menu, then select Printers. Use the Add Printer option to add a printer, if necessary.

See <u>"Choosing a Connectivity Option" on page 26</u> for general information about Windows Printer connectivity.

Windows can route print jobs to printers via the following connections:

- Local parallel or serial port
- Hewlett-Packard Network Port (for HP LaserJet printers connected directly to the network using the HP JetDirect card)
- Through another server to a shared printer on the network

If you define a printer in Windows, you can share the printer on the network. By sharing the printer, you enable client PCs to submit jobs to that printer, via the Windows Printer control. See also <u>"Connecting to a</u> <u>Shared Network Printer" on page 67</u>.

#### **Connecting Directly to a Printer Through the Printer's IP Address**

If your printer has been assigned a static IP address on your network, you can connect directly to the printer by specifying the TCP Direct Port connectivity option, and then entering the IP address of the printer.

See <u>"TCP Direct Port" on page 30</u> for more information on this connectivity option.

#### Connecting to a Local Printer (Parallel, Serial, or HP Network Port)

A local printer is a printer connected directly to the print server through the parallel, serial, or HP Network port. Windows provides the option to set up a local printer in the Printer Setup dialog box.

When you configure the print queue, observe these guidelines:

- Use the same printer name to identify a specific printer in Windows and in the Image Services software.
- Select a PostScript driver for your printer model. A PostScript driver is required to process Print jobs. Windows supplies many printer drivers. You can also check for a Windows PostScript driver provided with your printer. Contact your printer manufacturer to obtain a Windows PostScript printer driver, if necessary.
- You must install and run the Data Link Control (DLC) protocol before you can define a Windows printer that uses the HP Network Port. See your Hewlett-Packard documentation for information about installing and configuring DLC software.
- When configuring the HP Network Port, you must select the HP JetDirect card address from a list of network addresses. The JetDirect card address is listed in the LAN HW ADDRESS field of the HP LaserJet self test page. See <u>"Printing Test Pages" on</u> page 134.
- During HP network port configuration, you can select either a **Job Based** or **Continuous** connection between the print server and the

printer. Generally, we recommend selecting a Job Based connection. See the table below for more details.

| Connection | Description                                                                                                    |
|------------|----------------------------------------------------------------------------------------------------|
| Continuous | This is the default setting. The print server has an ex-<br>clusive connection to the printer that may limit direct<br>printer access for other users. Usually, this connec-<br>tion works best when you route all requests for the<br>printer through the print server. |
| Job Based  | The print server connects to the printer on a per-job<br>basis. When a job completes, the connection closes,<br>enabling other users to submit jobs directly to the<br>printer.                                                                                          |

#### **Connecting to a Shared Network Printer**

If the printer is shared on the network, connect to the printer by following the procedure described in your Windows documentation.

When you connect to the printer, the Windows Printer control automatically creates a window for that printer on the print server. The window name is the printer's share name (refer to the following illustration).

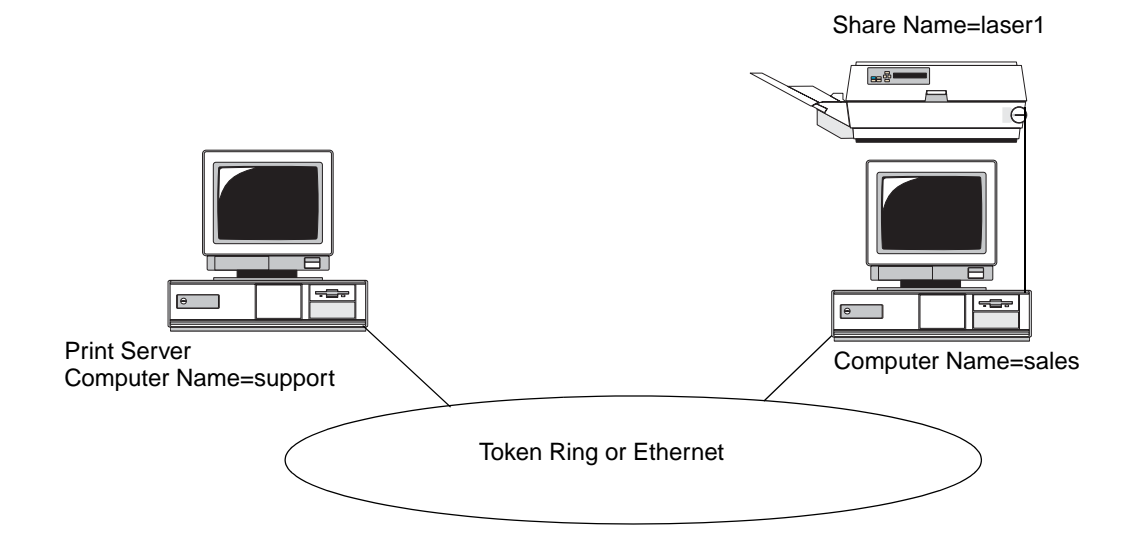

Locate the printer you want to use in the Network Neighborhood and double click its icon. Follow the instructions that appear on the screen to set up the printer.

#### **Connecting a Printer Through an HP JetDirect Connection**

You must install the Data Link Control (DLC) protocol software if the print server uses the Windows Printer control application and an HP JetDirect card to communicate with an HP LaserJet printer. Refer to your printer or Hewlett-Packard documentation for instructions on installing and configuring DLC software.

# **Verifying the Connections**

After installing Windows and before installing Print, verify that the network connection between the print server and the Image Services server is configured correctly.

For HP LaserJet printers connected to the network via the JetDirect card, also see <u>"Verifying the HP JetDirect Connection" on page 70</u>.

#### Verifying the Connection to the Image Services Server

The TCP/IP protocol must be running for the Image Services server to communicate with the print server. The Print Setup program automatically detects whether TCP/IP is installed on the print server; however, Print cannot confirm that TCP/IP is actually running. For all printer configurations, you can verify that TCP/IP is running by entering the following at the command line:

#### ping <ip address of Image Services server>

or

#### ping <computer name of Image Services server>

If TCP/IP is running and the physical connection between the Image Services server and the print server is working correctly, the print server displays a message similar to the following:

```
Reply from 135.0.2.10: bytes=32 time=10MS TTL=225
Reply from 135.0.2.10: bytes=32 time<10MS TTL=225
Reply from 135.0.2.10: bytes=32 time<10MS TTL=225
Reply from 135.0.2.10: bytes=32 time<10MS TTL=225
```

#### Verifying the HP JetDirect Connection

For a printer defined in the Windows Printer control that connects directly to the network using an HP JetDirect card, verify the JetDirect connection.

Use an application such as Notepad to print a text file. If the file prints, the JetDirect connection is functioning properly. If the file does not print, the JetDirect hardware or software configuration may need adjustment.

See <u>"Connecting a Printer Through an HP JetDirect Connection" on</u> page 68 and your Microsoft Windows documentation for information about setting up a printer with an HP JetDirect connection.

5

# **Considerations for Outbound Fax**

If you are installing the Outbound Fax components for Print, prepare the fax server as described in this chapter.

The instructions and suggestions in this chapter apply to use of the Outbound Fax option with a third-party fax software package. Always refer to the documentation provided by the fax software vendor for fax support information and refer to the instructions provided by that manufacturer for more information and specific installation and configuration instructions.

For best performance, use a dedicated computer as your fax server (where the fax boards will be installed), and use another computer as the print server. If you choose to configure both outbound fax queues and print queues on the same server, you may notice a decrease in performance in high-volume environments. Adding memory to the server may improve performance, however combined server configurations are discouraged.

**Note** The exact steps you need to follow may differ, depending on the thirdparty software you are using.

FileNET suggests the following system configuration:

#### **Fax Server Workstation**

This workstation contains the fax cards (hardware) and is attached to the phone lines used for faxes. You will install the following software on this computer:

- Your third-party fax administrative or server software
- Your third-party fax client software, if required
- Driver files for the fax board(s) you are using

#### Print Server Workstation

This is a separate workstation with the following software installed:

- FileNET Print service software
- Your third-party fax client software

#### Capture Fax Entry Client (not required for outbound fax)

This is a separate workstation with the following software installed:

- Third-party fax client software
- Capture 3.1, 4.0, or 4.0.1 with the Fax Entry option installed

In very low-volume test applications, you can install Inbound and Outbound Fax on the same computer. This is not recommended for production installations as the performance is likely to be unacceptable. This configuration is not supported for Capture Releases prior to Capture 3.1.
# **Fax Server Preparation**

Before you install the outbound fax software, do the following procedures for the fax server.

- 1 Install your fax board(s) in the workstation as instructed by the manufacturer. Then install the appropriate driver(s) for your fax board.
  - Install the boards in the PC according to the manufacturer's hardware installation instructions. Ensure that each device uses unique hardware settings to avoid conflicts, especially with ISA fax devices.
  - Refer to the fax vendor's documentation for instructions on installing the drivers for the boards you are using. Be sure to select the correct drivers for your boards.
- **2** Logon to Windows as the Administrator, or as another Windows user with Administrative privileges.
- **3** Install the Print software as described in this manual.
- **Note** Install and test the FileNET Print software before you install the Fax software. Ensure that the Print software is functioning properly before installing the Fax software.
  - 4 Install the fax server software on the Fax Server as directed by the Fax Software manufacturer. (Some manufacturers also require installation of the fax client software on the server.)
  - **5** Configure the fax server to work with Print as documented by the fax software vendor. Configuration includes the following steps:
    - a Log on to the third-party software as an Administrator.

- b Add or configure new fax devices.
- c Define a fax server's User Name and Password for outbound fax.
- d (Optional step for inbound fax capability, only.) Configure incoming fax routing options as instructed by the fax software vendor's documentation. Refer to the fax software vendor's documentation to configure the appropriate inbound routing options.
- 6 Make a note of the Fax Server's computer name for later configuration of the fax queue. To obtain the computer name, display the Properties for the computer, then select the Network Identification tab.

### **Print Server Installation Considerations**

You may need to install additional software on the Print server to enable fax processing. Refer to the documentation provided by the thirdparty fax software vendor for specific procedures.

# **Support Considerations**

Your third-party fax software may provide functionality not used by FileNET software. If you want to use these features, you may do so but must contact your fax software representative for support questions.

Call your FileNET service provider if you need assistance with the following support issues:

- FileNET Fax software is not recognizing incoming or outgoing faxes.
- Communication between the fax software and the fax board is working properly, but communication between the fax software and FileNET Fax software is not.

Many third-party fax software vendors provide a utility that you can use to test the functionality of their software in conjunction with the fax boards and the fax server. If you encounter a problem and your fax software provides such a utility or test application, use it to isolate the problem before contacting your support representative.

6

# Installing and Configuring Print Server Software

This chapter describes instructions for installing and configuring Print software on the print server.

**Note** To update an existing installation of Print software, see also <u>Chapter 8,</u> <u>"Updating Print from an Earlier Release," on page 150</u>.

You must install Windows 2000 on the print server before you install this release of Print. See <u>"Upgrading the Print Server to Windows</u> 2000" on page 152 for specific information.

# **Summary of the Software Installation Procedure**

You will perform these steps to install the Print software:

- **1** Run the Print Setup program to install the software.
- **2** After the software is installed on the print server, restart the computer and configure the Print software. The Print Configuration program starts up automatically after the software is installed.
- 3 If you are installing an Open printer, you should exit the Print Configuration program, install the printer's PPD file using the Printer Wizard (see <u>"Installing the PPD File for an Open Printer" on page 121</u>), then

restart the Print Configuration program to customize the print queue options. See <u>"Installing the PPD File for an Open Printer" on page 121</u>.

- 4 Use the Print Configuration program to select the general options that you want to use for all print queues. See <u>"Configuring General Options</u> for all Queues" on page 90.
- 5 Configure any printer-specific or queue-specific features to use instead of the general options. See <u>"Configuring Printer-Specific Options for In-dividual Queues" on page 95</u>.
- 6 Install optional fonts. See <u>"Installing Optional Fonts" on page 125</u>.
- 7 Restart the print server so the configuration settings take effect.

# **Running the Print Setup Program**

If you are installing Print for the first time on the print server, or updating from Print 4.2, use the following procedure to install the Print software on the print server:

- 1 Log on to Windows with Administrator rights and permissions. You must have proper access rights to install Print.
- 2 Exit all programs before starting the Print Setup program.
- **3** Insert the Print CD. You should see the Print Splash screen.

| 😽 FileNET Print - 4.3                                      |                       | × |
|------------------------------------------------------------|-----------------------|---|
|                                                            | Release Notes         |   |
|                                                            | Install FileNET Print |   |
| PANAGON<br>Print                                           | Documentation         | i |
|                                                            | Exit                  |   |
| Copyright © 1988, 2002 FileNET Corporation. All rights res | erved.                |   |

- 4 Select Install FileNET Print from the splash screen. (If the CD does not start the Setup program automatically, navigate to the CD through Windows Explorer, then select the **setup.exe** program file.)
- **5** If you are upgrading from a previous installation that included optional Fax support, you will be warned not to continue with the installation if you want to retain the legacy fax support. If you need fax support and do not have a replacement outbound fax product, click Cancel to stop. Otherwise, click OK to continue with the installation.

- **6** When you start the Print Setup program, the Print Welcome screen displays. Click Next to continue.
- 7 Review the FileNET End User License Agreement. If you agree to the terms of the agreement select the "I accept the terms..." option and click Next to continue. If you do not select the acceptance option, the software installation will not continue.

| 🙀 FileNET Print 4.3 - InstallShield Wizard                             | ×                                              |
|------------------------------------------------------------------------|------------------------------------------------|
| <b>Custom Setup</b><br>Select the program features you want installed. | FileNET*                                       |
| Click on an icon in the list below to change how a feature is i        | nstalled.                                      |
|                                                                        | FileNET Print                                  |
|                                                                        | This feature requires 30MB on your hard drive. |
| Install to:<br>C:\                                                     | <u>C</u> hange                                 |
| InstallShield                                                          | Next > Cancel                                  |

- 8 Use the Custom Setup screen to select what you want to install. The Help button displays a detailed description of each option.
  - a To install the Print server software, select the first icon to display the installation options for Print.

b If you are not sure how much space you have available on your hard drive, you can use the Space button to display the amount of space available on each drive, and the estimated space requirements for the software option(s) you have selected.

| 🙀 FileNET Print 4.3 - InstallShi                                                                                                    | eld Wizard          |           |          | ×    |
|----------------------------------------------------------------------------------------------------|---------------------|-----------|----------|------|
| Disk Space Requirements                                                                                                    |                     | _         | 1        |      |
| The disk space required for the selected features.                                                                                                    | installation of the | V         | FileN    | IET* |
| Volume                                                                                                    | Dick Size           | Available | Required |      |
|                                                                                                    | 3909MB              | 2073MB    | 35MB     |      |
|                                                                                                    | 37GB                | 26GB      | OKB      |      |
|                                                                                                    |                     |           |          |      |
| The highlighted volumes do not have enough disk space available for the currently selected features. You can remove files from the highlighted volumes, choose to install less features onto local drives, or select different destination drives. |                     |           |          |      |
| InstallShield                                                                                                    |                     |           | COK      |      |

- **Note** You can select a different hard drive for installation, but do not change the folder where the software files are installed.
  - **9** After making your selections, click Next to continue to the Ready to Install dialog box.

Running the Print Setup Program

| 🔂 FileNET Print 4.3 - InstallShield Wiza                                  | ard                 |         | ×        |
|---------------------------------------------------------------------------|---------------------|---------|----------|
| Ready to Install the Program<br>The wizard is ready to begin installation | I.                  |         | FileNET® |
| Click Install to begin the installation.<br>Installing to C:\FNSW.        |                     |         |          |
| If you want to review or change your s                                    | election, click Bac | :k.     |          |
|                                                                           |                     |         |          |
|                                                                           |                     |         |          |
|                                                                           |                     |         |          |
|                                                                           |                     |         |          |
|                                                                           |                     |         |          |
| TostallShield                                                             |                     |         |          |
|                                                                           | < <u>B</u> ack      | Install | Cancel   |

- **10** Click Install to continue with the selections you made, or click Back to return to the previous screen and change your selections.
- **11** A progress indicator displays the status of the installation.

Print Setup creates program icons for the Print Service Control and the Printer Wizard which appear in the Programs folder in the Start menu.

**12** After Print Setup is complete, you are prompted to restart the computer.

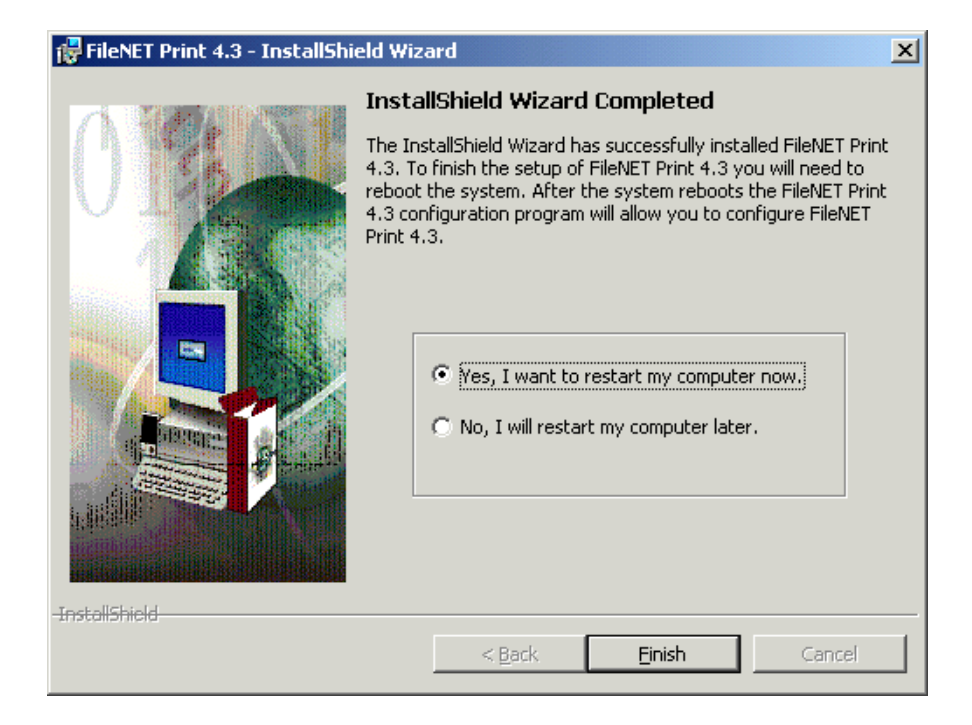

- **13** Select whether or not you want to restart immediately, then click Finish to complete the first part of the installation. You will eventually need to restart the computer to complete the process.
- 14 You will receive a confirmation message once the installation process has completed. Click OK on the message box to continue.
- **15** After the computer restarts, you are immediately prompted to configure the Print options using the Print Configuration program. Continue with the next section to configure the settings for your print queues.

# **Configuring the Print Software**

Before you can configure a print queue on the print server, it must be defined on the Image Services server. See <u>Chapter 3, "Configuring Image Services Software," on page 36</u> for information about defining a queue on the Image Services server.

The Print Configuration program starts automatically after you reboot the workstation at the end of the software installation process, or you may also open the Configuration program manually.

If you want to start the program manually, check the following before you start:

- The Windows user name you logged on with must have edit-access to the Print configuration software. If you do not have edit-access, the Print Configuration program runs in read-only mode. See <u>"Changing the Print Configuration" on page 139</u> for more information.
- Stop the Print service from the Print Service Control to enable the Configure button. Click Configure to open the Configuration program.
- **Note** If you are installing an Open Printer and wish to install the printer's PPD file so that you may control additional printer-specific options, use the Printer Wizard to install the printer's PPD file before you proceed with Configuration. See <u>"Installing the PPD File for an Open Printer" on page 121</u>, then restart the Print Configuration program.

| When the Print Configuration progra | am starts, this dialog box displays: |
|-------------------------------------|--------------------------------------|
|-------------------------------------|--------------------------------------|

| FileNET Print Configuration                                                            |              |
|----------------------------------------------------------------------------------------|--------------|
| NOTE: This PC is installed as a standalone Print Server only.                          | OK<br>Cancel |
| Default Image Services Name:                                                           | Fonts        |
|                                                                                        | Options      |
| Set as Default Image Services                                                          | Help         |
| FileNET Print Queue Configuration FileNET Queues to Configure: Current FileNET Queues: |              |
| Printer Model:                                                                         |              |
| Description:<br>Configure Delete                                                       |              |

You will use this dialog box to define the default Image Services server, and to configure the characteristics of each print queue on the server that is used by your print server.

### **Defining the Default Image Services Server**

The default Image Services server is the one your print server will automatically log on to each time the Print Administrator program starts.

**Note** If the Image Services server that you select as the default server is not available, the Print Administrator will not be able to load.

To specify the default Image Services server, enter the Image Services server name in the Default Image Services Name field, using this format:

#### domain:organization

The organization name defaults to FileNet if you do not specify a different one. The first Image Services server name you enter becomes the Default Image Services name automatically.

| eNET Print Configuration                                                                                                    |         |
|----------------------------------------------------------------------------------------------------|---------|
| NOTE: This PC is installed as a standalone Print Server only.                                                                                                    | ОК      |
| - Image Services Selection                                                                                                    | Cancel  |
| Default Image Services Name: hqissqlqa:FileNet                                                                                                    | Fonts   |
| hqissqlqa:FileNet                                                                                                    | Options |
| Set to Default Image Services                                                                                                    | Help    |
|                                                                                                    |         |
| FileNET Print Queue Configuration         FileNET Queues to Configure:       Current FileNET Queues:         HP8000_Printer       Generic_Printer_1         Lex_T620_Printer       Generic_Printer_1         Outbound_Fax_1       Image: Current FileNET Queues: |         |
| Printer Model:                                                                                                    |         |
| Description:                                                                                                    |         |
| Configure Delete                                                                                                    |         |

Once you define the default Image Services server, the print server establishes communication with the Image Services server. The names of all the print queues defined on the Image Services server for your print server display in the FileNet Queues to Configure box. If you select an Image Services server that does not have any printers configured, you will see this message:

| FileNET Print Configuration                                   |              |
|---------------------------------------------------------------|--------------|
| NOTE: This PC is installed as a standalone Print Server only. | ОК           |
| - Image Services Selection-                                   | Cancel       |
| Default Image Services Name: hgissglga:FileNet                | Fonts        |
| costa16:FileNet                                               | Options      |
| Set as Default Image Services                                 | Help         |
| Configuration Error                                           | ×            |
| No printers are configured on the Image Services for this p   | rint server. |
|                                                               |              |
| Printer Model:                                                |              |
| Description:                                                  |              |
| Configure Delete                                              |              |

Contact your Images Services server administrator to make sure that print queues have been set up correctly for your print server before you continue.

### **Selecting Other Image Services Servers**

When you enter the Default Image Services server name, the print server determines the other Image Services servers in the same domain as the default Image Services server. These Image Services servers display in the Image Services Selection drop down list:

| ileNET Print Configuration                                                                |         |
|-------------------------------------------------------------------------------------------|---------|
| NOTE: This PC is installed as a standalone Print Server only.                             | ОК      |
| Image Services Selection                                                                  | Cancel  |
| Default Image Services Name: hqissqlqa:FileNet                                            | Fonts   |
| costa16:FileNet                                                                           | Options |
| costa16:FileNet                                                                           | Help    |
|                                                                                           |         |
| FileNET Print Queue Configuration<br>FileNET Queues to Configure: Current FileNET Queues: |         |
| Printer Model:                                                                            |         |
| Configure Delete                                                                          |         |

To view print queues on other Image Services servers, select a server from the list box. To make another server the default server, click the

Set as Default Image Services button.

**Notes** You cannot change the default Image Services server if Print Administrator is running. If the default server is not running, Print Administrator will not start.

If you are looking at servers other than the default, their print queues have the server name appended to the queue name in the queue configuration list boxes.

If Print cannot locate the Image Services server, a dialog box displays so you can enter its TCP/IP address.

| TCP Address of Image Services                                                                                                    | × |  |  |
|----------------------------------------------------------------------------------------------------|---|--|--|
| Image Services Name: MainBackupIS:FileNet<br>Configuration tried to establish communication with the<br>above Image Services, but the Image Services did not<br>respond.<br>Please enter the TCP address of the Image Services, so that |   |  |  |
| Configuration can try to establish communication directly.                                                                                                    |   |  |  |
|                                                                                                    |   |  |  |
|                                                                                                    |   |  |  |
| <u>DK</u>                                                                                                    |   |  |  |

**Note** If you configure queues on Image Services servers other than the default Image Services server, the other Image Services servers must run Image Services software of the same release or later than the default Image Services server.

# **Configuring General Options for all Queues**

You configure general settings for all of the print queues for a specific Image Services server using the Print Configuration dialog box. Buttons on the dialog box provide access to additional configuration options, such as fonts and system options. These options are described in the following sections.

### **Configuring Fonts and Character Sets**

Click on the Fonts button in the main Print Configuration dialog to open the Fonts and Character Sets dialog box.

| Fonts and Character Sets                                                                                                    |                                                                     |                                |
|----------------------------------------------------------------------------------------------------|---------------------------------------------------------------------|--------------------------------|
| Character Sets<br>Default Character Set:<br>FileNet International<br>Always Use Default Character Set<br>PostScript Printer Fonts | Default Pcode Font     Font Name:     default     Map Pcode Fonts   | Point Size:<br>Cancel<br>Help  |
| Font Directory:<br>C:\FNSW_LOC\fonts<br>Fonts to Download:<br>Letter Gothic<br>Prestige                                           | Automatically Download:<br>Initialization Only<br>Additional Fonts: | Install Fonts<br>Mapped Fonts: |
| Remove ->                                                                                                    | < Add                                                               | PS Font Mappings               |

Click the Help button to display specific information for the fields on this screen. When you have finished setting the font options for your print server, click OK.

**Note** For additional information on installing fonts for Print, see also <u>"Install-ing Optional Fonts" on page 125</u>.

Note that font settings will apply to all printers attached to the print server.

### **Configuring General Options**

Click the Options button in the main Print Configuration dialog box to display the General Options:

| General Options                             |           |          |
|---------------------------------------------|-----------|----------|
| File Location                               |           | OK       |
| Executable File Root Directory:             |           | Cancel   |
| L:\FNSW\<br>Data File Deat Directory        |           | Advanced |
| C:\FNSW_LOC\                                |           | Help     |
| Primary Cache: C:\FNSW_LOC\tmp              |           |          |
| Temporary Files: C:\FNSW_LOC\tmp            |           |          |
| Maximum Allowed Pages Per FileNET Queue:    | 8         | *<br>*   |
| Date/Time Format: mm/dd/yyyy, 12hh:mm:s     | s (AM/PM) | •        |
| 🔲 Verbose Mode on Startup                   |           |          |
| Verify Image Checksum                       |           |          |
| Suppress Annotations                        |           |          |
| 🔽 Enable Margin Notes and Highlights        |           |          |
| Applicable to All Fax Queues                |           |          |
| Delimiter for User-Defined Key in Message T | ext: 🛛 🗶  |          |

Click the Help button to display specific information for the fields on this screen. When you have finished setting the options for your printer, click OK.

### **Configuring General Advanced Options**

Click the Advanced button on the General Options dialog box to display the General Advanced Options:

| General Advanced Options                                             |                |
|----------------------------------------------------------------------|----------------|
| Default Settings for All Queues:                                     | ок             |
| Scale All COLD Documents by this Percentage:                         | Cancel<br>Help |
| Always Use Print Request Scaling Value for PC Forms                  |                |
| 🔲 Use Display Transform Parameter when Rotating FileNET Tiled Images |                |
| Botate All Documents with Additional 180 Degrees                     |                |
| Printer Status Notification                                          |                |
|                                                                      |                |
| Address                                                              |                |

Click the Help button to display specific information for the fields on this screen. When you have finished setting the options for your printer, click OK.

### **Configuring Printer Status Notification**

Print can forward messages generated by HP LaserJet printers to other network users. This feature is available only for HP LaserJet printer(s) connected to the network via the HP JetDirect interface.

**Note** SNMP must be installed and running on the print server before forwarding can occur. For details on SNMP, see your Microsoft Windows documentation.

#### Forwarding Messages by Computer Name

To forward printer messages to another workstation, select the Send Status Messages to the Following Computer Names check box, and enter the computer name in the field below it. You can enter more than one computer name. Separate the names with a semicolon and do not insert a space between them.

#### Forwarding Messages by Microsoft Outlook Email Address

**Note** You must install and configure Microsoft Outlook on the print server for this option. This feature is only available if you are running the Print service from a specific user's login, and that user has an account or address within Outlook.

To forward printer error messages to an email address:

- 1 Select the Send Status Messages to the Following Mail User Names check box.
- 2 To enter a recipient's email address, click the Address button to display the Outlook Address Book. Select the recipient(s) from the address

book, and add them to the Send or To list within the Outlook dialog box. Click the OK button to exit the Address Book.

**3** Verify that the recipients appear in the "Send Status to" field, then click OK.

#### Forwarding Messages by IP Address

To forward printer messages to an IP address:

- 1 Open the General Advanced Options dialog as described earlier.
- 2 Configure the software to send messages to an IP address.
  - a Click the Send Status Messages to the Following Computer Names check box to enable it.
  - b Type in the IP Address(es).

You can enter more than one IP address. Separate IP addresses with a semicolon, and do not insert a space between addresses.

# **Configuring Printer-Specific Options for Individual Queues**

Before you can send jobs to a printer, you must configure the print queue. During print queue configuration you can set printer-specific characteristics such as the paper trays to use, and orientation of the paper. In addition, you can override the general options that you set in the previous section, if you wish.

For example, you may want to specify different fonts or different error message handling for different printers in your facility. Use the following procedure to configure a print queue:

- **Note** Before you can configure a print queue on the print server, it must be defined on the Image Services server. See <u>Chapter 3, "Configuring Image Services Software," on page 36</u> for information about defining a queue on the Image Services server.
  - 1 Select an Image Services server from the drop-down list or enter the name of the server in the field. The print queues defined on the selected server display in the FileNET Queues to Configure list.

| ileNET Dript Configuration                                                |         |
|---------------------------------------------------------------------------|---------|
| nexer Frinc configuration                                                 |         |
| NOTE: This PC is installed as a standalone Print Server only.             | OK      |
| Image Services Selection                                                  | Close   |
| Default Image Services Name: hqissqlqa:FileNet                            | Fonts   |
| hqissqlqa:FileNet                                                         | Options |
| Set to Default Image Services                                             | Help    |
|                                                                           |         |
| FileNET Print Queue Configuration                                         |         |
| FileNET Queues to Configure: Current FileNET Queues:                      |         |
| Generic_Printer_1<br>HP8000_Printer<br>Lex_T620_Printer<br>Outbound_Fax_1 |         |
| Printer Model:                                                            |         |
| Description:                                                              |         |
| Configure Delete                                                          |         |

2 Select one of the queues from the list (this is the box on the left-hand side of the dialog box). Verify that the Printer Model is the same as the one selected for this printer during Image Services server configuration. See also <u>Chapter 3</u>, "Configuring Image Services Software," on page 36.

| FileNET Print Configuration                                                                                                    |         |
|----------------------------------------------------------------------------------------------------|---------|
| NOTE: This PC is installed as a standalone Print Server only.                                                                                                    | ОК      |
| Image Services Selection                                                                                                    | Close   |
| Default Image Services Name: hgissglga:FileNet                                                                                                    | Fonts   |
| hqissqlqa:FileNet                                                                                                    | Options |
|                                                                                                    | Help    |
| Set as Default Image Services                                                                                                    |         |
| FileNET Print Queue Configuration         FileNET Queues to Configure:       Current FileNET Queues:         Generic Printer       HP8000_Printer         Lex_T620_Printer       Outbound_Fax_1 |         |
| Printer Model: GENERIC_POSTSCRIPT                                                                                                    |         |
| Description:                                                                                                    |         |
| Configure Delete                                                                                                    |         |

**3** Click the Configure button at the bottom of the dialog box.

- 4 Depending on the type of print queue you are configuring, the dialog boxes may differ slightly.
  - For an Open printer, see <u>"Printer-Specific Options for an Open</u> Printer" on page 107
  - For a Generic PostScript printer, see <u>"Printer-Specific Options</u> for a Generic Printer" on page 110
  - For one of the legacy printers, see <u>"Printer-Specific Features</u> for a Legacy Printer" on page 111
- 5 Using the dialog boxes for your specific printer type, configure the print queue options to match your requirements. The general procedure is provided in <u>"General Procedure for Setting Printer-Specific Options" on page 98</u>.

### **General Procedure for Setting Printer-Specific Options**

The following example is based on configuration of a Generic printer. Options displayed for your specific printer may vary from those shown in the example. Refer to the online help displayed through the Help button for more information.

**Note** Options in these dialog boxes apply only to the current queue.

When you select a print queue to configure and click the Configure button on the Print Configuration, the Printer Configuration screen displays:

Configuring Printer-Specific Options for Individual Queues

| ENERIC_POSTSCRIPT Printe     | r Configura    | ation           |              |
|------------------------------|----------------|-----------------|--------------|
| FileNET Queue Name: Gene     | eric_Printer_1 | l:hqissqlqa     |              |
| Printer Connectivity         |                | ]               | ОК           |
| O Windows Printer Queue      | es             |                 | Cancel       |
| C TCP Direct Port            |                |                 |              |
| Other/Parallel Port          |                |                 | Media        |
| Confirmer                    |                |                 | Options      |
| Conrigure                    |                |                 | Help         |
| PostScript                   |                |                 |              |
| Image Data Encoding          | Wait Tir       | meout (sec):    | 0            |
| C Raw Binary                 |                |                 | · ·          |
| C ASCII Hex                  |                |                 |              |
| <ul> <li>ASCII 85</li> </ul> | I <b>∨</b> Se  | nd "Exitserver" | Lommands     |
|                              |                |                 |              |
| Center Image on Print        | Preproces      | ss Images 🔲     | Split Images |
|                              |                |                 |              |

General information for this screen is provided below. Click the Help button to display information for specific fields. When you have finished setting the options for your printer, click OK. This screen also provides access to additional configuration screens described in the following sections.

#### **Changing the Printer Connectivity Options**

- 1 Select the Printer Connectivity option that matches your installation. To change the settings for that option, click the Configure button.
  - a If you select the Windows Printer queue option, the Configure button displays the port selection dialog. Select the appropriate port from the list, then click OK.

| Windows Printer Connectivity                                                                                                    |
|----------------------------------------------------------------------------------------------------|
|                                                                                                    |
| Print Manager Printer Name:                                                                                                    |
| Generic_Printer_1:hqissqlqa                                                                                                    |
| Report True Job Status to Image Services                                                                                                    |
| 32 🗧 Maximum Number of Jobs Submitted (32 - 100).                                                                                                    |
|                                                                                                    |
| Please run Print Manager to create the desired printer if it does not<br>already exist. Then, return to this dialog and choose Refresh to<br>redisplay the latest printer list.                                           |
| NOTE:<br>If you want this printer to print to an HP Network Port, you must first<br>install the DLC Protocol via the Network icon on the Control Panel,<br>then reboot the server and resume Panagon Print Configuration. |
| Other protocols may be required for Generic PostScript printers.                                                                                                    |
| OK Cancel Refresh Help                                                                                                    |

b If you select the TCP Direct Port option, when you click the Configure button you will be prompted to enter the IP Address of the printer.

Configuring Printer-Specific Options for Individual Queues

| TCP Direct Connectivity          |
|----------------------------------|
|                                  |
| Printer TCP Direct Port Name:    |
| Generic_Printer_1:hqissqlqa      |
| Printer TCP Direct Port Address: |
| 0.0.0.0                          |
| Printer Socket Number:           |
| 9100                             |
|                                  |
| OK Cancel Help                   |

c If you select Other/Parallel Port, clicking the Configure button displays the port selection dialog. Select the appropriate port from the list, then click OK.

| Other/Parallel Po | rt Connectivity |      |
|-------------------|-----------------|------|
| Port Name:        | LPT1:           | •    |
|                   |                 |      |
|                   |                 |      |
|                   |                 |      |
| OK                | Cancel          | Help |

2 When you are done, a confirmation message displays.

Configuring Printer-Specific Options for Individual Queues

| GENERIC_POSTSCRIPT Printer Configuration        |              |
|-------------------------------------------------|--------------|
| FileNET Queue Name: Generic_Printer_1:hqissqlqa |              |
| Printer Connectivity                            | OK           |
| O Windows Printer Queues                        | Close        |
| C TCP Direct Port                               | Media        |
| PostScript Printer Configuration                |              |
| Successfully configured Printer Conne     OK    | ctivity.     |
| C Raw Binary Wait Timeout (sec):                |              |
| ASCII Hex     ASCII 85     Send "Exitserver" Co | ommands      |
| Center Image on Print 🔲 Preprocess Images 🔲 🤅   | Split Images |

#### **Configuring Media Options**

Media options determine which paper tray to use, and in the case of multiple paper trays, the order in which to use them.

1 To configure media options, click the Media button on the Printer Configuration dialog box. The Paper Media dialog box displays.

Configuring Printer-Specific Options for Individual Queues

| GENERIC_POSTSCRIPT Paper Media                                                               |                      |
|----------------------------------------------------------------------------------------------|----------------------|
| FileNET Queue Name: Generic_Printer_1:hqissq                                                 | llda                 |
| Paper Tray Configuration<br>✓ Top Tray Available<br>Priority:                                | OK<br>Cancel<br>Help |
| ✓ Bottom Tray Available         Priority:       ○         Paper Size:       Letter           |                      |
| Third Tray Available       Priority:       0       1       0       2       0       2       2 | Top                  |
|                                                                                              |                      |

- 2 For each paper tray that you want to use, click the corresponding check box to enable it. Select the priority, and select the correct paper size for the tray.
- **Note** For some Generic printers, Print only supports the default paper tray. (The default tray can generally be selected on the printer itself.) Print does not send specific tray selection information to the printer and selections made on this dialog box will not affect the job destination.
  - **3** Select a tray to use as the default for FileNET jobs using the FileNET Default Tray list box.

4 Click the Help button to display information for other fields. When you have finished setting the options for your printer, click OK to save the Media options for your printer.

#### **Configuring Queue Options**

Queue options determine the available job destination and other printing options. To configure queue options, click the Options button on the Printer Configuration dialog box. The Queue Options dialog box displays.

| GENERIC_POSTSCRIPT Queue Options                                             |                  |
|------------------------------------------------------------------------------|------------------|
| FileNET Queue Name: Generic_Printer_1:hqissqlqa                              |                  |
| Print/Fax Destination<br>Printer/Fax Only C Disk Only C Printer/Fax and Disk | OK<br>Cancel     |
| Duplex Printing<br>Duplex Printing Available<br>Always Print Duplex.         | Advanced<br>Help |
| Use Alternate Orientation Mode Printer/Fax Timeout                           | 0 •              |

Refer to the online help for information about the options on this screen.

#### **Configuring Advanced Queue Options**

Advanced Queue Options determine various printer and processing features, including scaling of COLD documents and error message forwarding. To configure advanced queue options, click the Advanced button on the Queue Options dialog box. The Advanced Options dialog box displays.

| GENERIC_POSTSCRIPT Advanced Options                                                                                                    |        |
|----------------------------------------------------------------------------------------------------|--------|
| FileNET Queue Name: Generic_Printer_1:hqissqlqa                                                                                                    |        |
| ✓ Override General Advanced Options for the Current Queue                                                                                                   | OK     |
| Scale All COLD Documents by this Percentage:                                                                                                    | Cancel |
| Always Lise Print Bergyest Scaling Value for PC Forms                                                                                                    | Help   |
| Aiways Use Thirk Hequest Scaling Value for TCT onlins                                                                                                    |        |
| 1 Ose Display Hansionin' arameter when hotating hierach hier mages                                                                                          |        |
| Rotate All Documents with Additional 180 Degrees                                                                                                    |        |
| Printer Status Notification  Send Status Messages to the Following Network Computer Names:  Send Status Messages to the Following Mail User Names:  Address |        |

Whether or not an option is enabled on the Advanced Options dialog box depends on how it was configured as a general option. (See <u>"Con-</u> figuring General Options for all Queues" on page 90.)

To override the general setting, select Override General Advanced Options for the Current Queue. Any changes made on this dialog box will override the general settings.

To set printer status notification options, see <u>"Configuring Printer Sta-</u> <u>tus Notification" on page 94</u>. The procedure is the same as for the general options, except that the changes made here only apply to the current queue.

For information on the other options on this dialog, refer to the online help.

# **Printer-Specific Options for an Open Printer**

Select the Open Printer queue from the Print Configuration dialog box.

| FileNET Print Configuration                                                                                                    |         |
|----------------------------------------------------------------------------------------------------|---------|
| NOTE: This PC is installed as a standalone Print Server only.                                                                                  | ОК      |
| - Image Services Selection-                                                                                                    | Cancel  |
| Default Image Services Name: hgissglga:FileNet                                                                                                 | Fonts   |
| hqissqlqa:FileNet                                                                                                    | Options |
|                                                                                                    | Help    |
| Set as Default Image Services                                                                                                    |         |
| FileNET Queues to Configure:     Current FileNET Queues:       HP8000_Printer     Generic_Printer_1       Outbound_Fax_1     Generic_Printer_1 |         |
| Printer Model: OPEN_PRINTER                                                                                                    |         |
| Description:                                                                                                    |         |
| Configure Delete                                                                                                    |         |

If you have installed the printer's PPD file for custom options, change the printer model from Open\_Printer, to the name of the specific printer. For example, the following screen shows what you might see if you added a Lexmark T620 printer.

| FileNET Print Configuration                                                                                                    |         |
|----------------------------------------------------------------------------------------------------|---------|
| NOTE: This PC is installed as a standalone Print Server only.                                                                                                    | ОК      |
| - Image Services Selection                                                                                                    | Cancel  |
| Default Image Services Name: hoissolga:FileNet                                                                                                    | Fonts   |
| haissalga: FileNet                                                                                                    | Options |
|                                                                                                    | Help    |
| Set as Default Image Services                                                                                                    |         |
| FileNET Print Queue Configuration         FileNET Queues to Configure:       Current FileNET Queues:         HP8000_Printer       Generic_Printer_1         Outbound_Fax_1       Image: Current FileNET Queues: |         |
| Printer Model: Lexmark_T620_Laser_Printer                                                                                                    |         |
| Description: HP_LASERJET_COLOR<br>JRL_1220D<br>Lexmark_T620_Laser_Printer<br>OCE 9400<br>OPEN_PRINTER<br>QMS 4060                                                                                               |         |

See <u>"Installing the PPD File for an Open Printer" on page 121</u> for information on installing the printer's PPD file for custom options.

After you have confirmed or selected the printer model, click the Configure button to display the Printer Configuration dialog box for an open printer.
#### 6 Installing and Configuring Print Server Software

Printer-Specific Options for an Open Printer

| exmark_T620_Laser_Printer  | Printer (   | Configuration     |              |
|----------------------------|-------------|-------------------|--------------|
| FileNET Queue Name: Lex_T6 | 620_Printer | r:hqissqlqa       |              |
| Printer Connectivity       |             |                   | OK           |
| O Windows Printer Queues   | :           |                   | Cancel       |
| TCP Direct Port            |             |                   | Modia        |
| C Other/Parallel Port      |             |                   |              |
| Configure                  |             |                   | Options      |
| Coningure                  |             |                   | Help         |
| PostScript                 |             |                   |              |
| Image Data Encoding        | Wait Tir    | meout (sec):      | 0 1          |
| C Raw Binary               | in alt in   |                   | -            |
| C ASCII Hex                |             |                   |              |
| ASCII 85                   | 🔽 Ser       | nd "Exitserver" ( | Commands     |
|                            |             |                   |              |
| Center Image on Print      | Preproces   | ss Images 🔲       | Split Images |
|                            |             |                   |              |

Adjust the options on this dialog box as needed, and use the Configure, Media, and Options buttons to display additional configuration dialog boxes and options.

The options in these dialog boxes apply only to the current queue.

## **Printer-Specific Options for a Generic Printer**

Select a Generic Printer queue from the Print Configuration dialog box, then click Configure to display Generic Printer configuration options.

| ENERIC_POSTSCRIPT Printer | Configur     | ation           |          |
|---------------------------|--------------|-----------------|----------|
| FileNET Queue Name: Gener | ic_Printer_1 | 1:hqissqlqa     |          |
| Printer Connectivity      |              | 1               | OK       |
| C Windows Printer Queue:  | s            |                 | Cancel   |
| C TCP Direct Port         |              |                 | Media    |
| Other/Parallel Port       |              |                 |          |
| Configure                 |              |                 | Uptions  |
|                           |              |                 | Help     |
| PostScript                |              |                 |          |
| Image Data Encoding       | Wait Tir     | meout (sec):    | 0        |
| C Raw Binary              | Trait fi     |                 | <b>•</b> |
| C ASCII Hex               |              |                 |          |
| ASCII 85                  | 🔽 Se         | nd "Exitserver" | Commands |
|                           |              |                 |          |

Adjust the options on this dialog box as needed, and use the Configure, Media, and Options buttons to display additional configuration dialog boxes and options.

The options in these dialog boxes apply only to the current queue.

**Note** For some Generic printers, Print only supports the default paper tray. (The default tray can generally be selected on the printer itself.) Print does not send specific tray selection information to the printer and selections made on this dialog box will not affect the job destination.

## **Printer-Specific Features for a Legacy Printer**

Select the print queue for your legacy printer from the Printer Configuration dialog box.

#### 6 Installing and Configuring Print Server Software

Printer-Specific Features for a Legacy Printer

| FileNET Print Configuration                                               |         |
|---------------------------------------------------------------------------|---------|
| NOTE: This PC is installed as a standalone Print Server only.             | ОК      |
| - Image Services Selection-                                               | Close   |
| Default Image Services Name: hgissglga:FileNet                            | Fonts   |
| hqissqlqa:FileNet                                                         | Options |
|                                                                           | Help    |
| Set as Default Image Services                                             |         |
| FileNET Print Queue Configuration                                         |         |
| FileNET Queues to Configure: Current FileNET Queues:                      |         |
| HP8000_Printer<br>Outbound_Fax_1<br>Generic_Printer_1<br>Lex_T620_Printer |         |
| Printer Model: HP 8000                                                    |         |
| Description:                                                              |         |
| Configure Delete                                                          |         |

Click the Configure button to display the configuration dialog box for your printer model.

#### 6 Installing and Configuring Print Server Software

Printer-Specific Features for a Legacy Printer

| HP 8000 Printer Configuration                                                  |                        |            |              |
|--------------------------------------------------------------------------------|------------------------|------------|--------------|
| FileNET Queue Name: HP800                                                      | 0_Printer:hqis:        | sqlqa      |              |
| Printer Connectivity                                                           |                        |            | OK           |
| C Windows Printer Queues                                                       |                        |            | Cancel       |
| C TCP Direct Port                                                              |                        |            |              |
| Other/Parallel Port                                                            |                        |            | Media        |
|                                                                                |                        |            | Options      |
| Configure                                                                      |                        |            | Help         |
| PostScript<br>Image Data Encoding<br>C Raw Binary<br>C ASCII Hex<br>© ASCII 85 | Wait Timed<br>I Send " | out (sec): | D 📩          |
|                                                                                |                        |            |              |
| Center Image on Print                                                          | Preprocess Ir          | mages 🥅 S  | Split Images |

Adjust the options on this dialog box as needed, and use the Configure, Media, and Options buttons to display additional configuration dialog boxes and options.

The options you select in these dialog boxes apply only to the current queue.

## **Configuring a Fax Queue**

Select the fax queue from the Printer Configuration dialog box, then click the Configure button to display the configuration dialog box for your fax queue.

| GENERIC_FAX Printer Configuration            |             |
|----------------------------------------------|-------------|
| FileNET Queue Name: Outbound_Fax_1:hqissqlqa |             |
| Network Fax Server                           | OK          |
| Server Name: Del                             | ete Cancel  |
| Server Type: Upda                            | ete Options |
| Logon Name:                                  | Help        |
| Password:                                    |             |
|                                              |             |
| PostScript                                   |             |
| Image Data Encoding - Preprocess Images      |             |
| O Baw Binary Split Image                     |             |
| C ASCII Hex                                  |             |
| ASCII 85     Send "Exitserver" Command       | ls          |
| Center Image on Print                        | Fax Scaling |
| Report True Job Status to Image Services     | ▼   ▼       |
|                                              |             |

Configure the options on this dialog box for your installation as follows:

- For the Server Name, enter the computer name for the fax server (generally the workstation you are configuring).
- Select the appropriate Fax Server for the third-party fax software you are using.
- Enter a Logon Name and password for the fax server if needed for your facility.
- **Note** If you are using a fax package from another vendor, refer to the vendor's documentation for what to select for the Server Type and how to update the Fax Manager settings.

Use the Options button to display the Fax Queue options dialog box.

| GENERIC_FAX Queue Options                                                    |              |
|------------------------------------------------------------------------------|--------------|
| FileNET Queue Name: Outbound_Fax_1:hqissqlqa                                 |              |
| Print/Fax Destination<br>Printer/Fax Only C Disk Only C Printer/Fax and Disk | OK<br>Cancel |
| Duplex Printing                                                              | Advanced     |
| Duplex Printing Available                                                    | Help         |
| Always Print Duplex.                                                         |              |
| Use Alternate Orientation Mode Printer/Fax Timeout                           | 0            |

Click the Help button to display specific information for the fields on this screen.

Click the Advanced button to configure Advanced Options.

| GENERIC_FAX Advanced Options                                                                                                    |                |
|----------------------------------------------------------------------------------------------------|----------------|
| FileNET Queue Name: Outbound_Fax_1:hqissqlqa                                                                                                    |                |
| Override General Advanced Options for the Current Queue                                                                                                  | OK             |
| Scale All COLD Documents by this Percentage:                                                                                                    | Cancel<br>Help |
| Always Use Print Request Scaling Value for PC Forms                                                                                                    |                |
| 🔲 Use Display Transform Parameter when Rotating FileNET Tiled Images                                                                                     |                |
| Rotate All Documents with Additional 180 Degrees                                                                                                    |                |
| Printer Status Notification Send Status Messages to the Following Network Computer Names: Send Status Messages to the Following Mail User Names: Address |                |

Adjust the options on this dialog box as needed. See <u>"Configuring Ad-vanced Queue Options" on page 105</u> for general information. To set Status Notification options see <u>"Configuring Printer Status Notification"</u> on page 94.

## **Configuring Additional Queues**

To configure additional queues, select a queue name from the FileNET Queues to Configure box and repeat the procedures described above. Repeat this process until all queues are configured.

# **Completing the Print Configuration**

1 When you are finished, all of the print queues should appear in the Current FileNET Queues list on the Printer Configuration screen. There should be no queues remaining in the list of Queues to Configure.

| FileNET Print Configuration                                                                                                    |         |
|----------------------------------------------------------------------------------------------------|---------|
| NOTE: This PC is installed as a standalone Print Server only.                                                                                                    | ОК      |
| - Image Services Selection                                                                                                    | Cancel  |
| Default Image Services Name: haissalaa:FileNet                                                                                                    | Fonts   |
| hqissqlqa:FileNet                                                                                                    | Options |
|                                                                                                    | Help    |
| Set as Default Image Services                                                                                                    |         |
| FileNET Print Queue Configuration<br>FileNET Queues to Configure: Current FileNET Queues:<br>Generic_Printer_1<br>HP8000_Printer<br>Lex_T620_Printer<br>Outbound_Fax_1 |         |
| Printer Model: Lexmark_T620_Laser_Printer                                                                                                    |         |
| Description:                                                                                                    |         |
| Configure Delete                                                                                                    |         |

**2** Exit the Configuration program by clicking the OK button in the main Print Configuration dialog box.

A pop-up message displays, directing you to restart the print server so the configuration changes take effect. Click the Restart Computer button in the pop-up message box to restart the print server.

- **Note** If you did not configure all the queues listed in the FileNET Queues to Configure box, the pop-up message warns that you have not configured all the available queues. Click the No button in the pop-up message box and finish configuring all the queues. Print problems occur if Print configuration is incomplete.
  - 3 Start the Print service (if it is not configured to start automatically). Use the Show/Hide Print Administrator button on the Print Service Control to display the Print Administrator, if you wish.

Continue with <u>"Printing Test Pages" on page 134</u>.

## Installing the PPD File for an Open Printer

#### What is the PPD File?

The PPD file is a file provided by the printer vendor that is specific to your printer model. The information in the PPD file is used by other software to determine what features and options are available for your printer. For example, if your printer supports three paper sources, the PPD file provides this information to programs such as Print, so that Print can allow configuration of the three sources.

#### Using the Printer Wizard to Install the File

You must exit from the Print Configuration program before you can use the Printer Wizard to install the PPD file.

Print provides a Printer Wizard utility to simplify installation of the PPD file. Install the PPD file as follows:

- 1 Exit from the Print Configuration program, if it is running.
- 2 From the Windows Start menu, select Programs, then select FileNET Print. Select FileNET Printer Wizard from the menu.

#### 6 Installing and Configuring Print Server Software

Installing the PPD File for an Open Printer

| 🚰 Printer Wizard                            |                                                                                                    |      | X |
|---------------------------------------------|----------------------------------------------------------------------------------------------------|------|---|
| Available Printers:<br>No Printers Found.   | Installed Printers:<br>3M_689<br>3M_689_INTL<br>3M_LBQ<br>DRAWING_MASTER<br>GENERIC_FAX<br>GENERIC_POSTSCRIPT<br>UB A000 |      |   |
| Select the folder containing the .ppd file. |                                                                                                    | Add  |   |
|                                             |                                                                                                    | Done |   |
|                                             |                                                                                                    | Help |   |
|                                             |                                                                                                    |      |   |

- 3 Insert the CD or disk that contains the PPD file. Usually, this is media that was provided with your printer by the printer manufacturer. Select the appropriate drive from the window in the lower left-hand section of the Printer Wizard screen.
- 4 Use the same window to navigate to the folder on the disk where the PPD file is located. Often this file will be located in a drivers folder, but it may appear elsewhere on the media. You will not see the name of the file itself, but the name of the printer (or a list of printers) will display in the Available Printers window at the top of the Printer Wizard screen.

#### 6 Installing and Configuring Print Server Software

Installing the PPD File for an Open Printer

| 🙀 Printer Wizard                                                                                                    |                                                                                                    |                               | × |
|----------------------------------------------------------------------------------------------------|----------------------------------------------------------------------------------------------------|-------------------------------|---|
| Available Printers:<br>Lexmark_4039_LaserPrinter_plus<br>Lexmark_Color_Jetprinter_4079_plus<br>Lexmark_Optra_LaserPrinter<br>Lexmark_T520_Laser_Printer<br>Lexmark_T522_Laser_Printer<br>Lexmark_T620_Laser_Printer<br>Lexmark_T622_Laser_Printer<br>Select the folder containing the .ppd fil | Installed Printers:<br>3M_689<br>3M_689_INTL<br>3M_LBQ<br>DRAWING_MASTER<br>GENERIC_FAX<br>GENERIC_POSTSCRIPT<br>HP_4000 | ×                             |   |
| DRIVERS     AIX     AIX     OS2     PPD     AMERICAN     FRENCH     GERMAN     ITAL IAN                                                                                                    |                                                                                                    | Add<br>Remove<br>Done<br>Help |   |

**5** Select your printer model from the Available Printers list, then click the Add button. A confirmation message appears.

| Printer Wizard X                                               |
|----------------------------------------------------------------|
| Printer model [Lexmark_T620_Laser_Printer] has been installed. |
| ОК                                                             |

6 Repeat this process if you have additional printers to configure. Click Done when you are finished.

7 When you restart the Print Configuration program, you will be able to change the Printer model for your printer, if it was originally configured as an Open Printer.

| FileNET Print Configuration                                                               |         |
|-------------------------------------------------------------------------------------------|---------|
| NOTE: This PC is installed as a standalone Print Server only.                             | ОК      |
| Image Services Selection                                                                  | Cancel  |
| Default Image Services Name: hqissqlqa:FileNet                                            | Fonts   |
| hqissqlqa:FileNet                                                                         | Options |
|                                                                                           | Help    |
| Set as Default Image Services                                                             |         |
| FileNET Print Queue Configuration<br>FileNET Queues to Configure: Current FileNET Queues: |         |
| HP8000_Printer<br>Lex_T620_Printer<br>Outbound_Fax_1                                      |         |
| Printer Model: Lexmark T620 Laser Printer                                                 |         |
| Description: HP_LASERJET_COLOR                                                            |         |
| CE 9400<br>OPEN_PRINTER<br>QMS 4060 ▼                                                     |         |

**8** Select the specific printer, then click the Configure button to set the printer-specific options.

# **Installing Optional Fonts**

### **About Fonts**

Print may use different kinds of fonts when printing documents. The optional fonts that you can install on the system are used when you print documents that contain annotations from another FileNET application, such as IDM Desktop. Optional fonts will have no effect on the appearance of your original image.

You only need to install fonts on your system if you have the following requirements for printing text annotations:

- You need to print annotations that use an international character set such as Kanji or Greek. See <u>"Installing International Fonts" on page 126</u> for more information.
- You want to print annotations in a special font, other than a default system font. See <u>"Installing Third-Party Fonts" on page 127</u> for more information.

If you need to print the Euro character within annotations, and your printer does not support the Euro by default, see <u>"Appendix A – Euro</u> Character Support" on page 162 for more information.

**Note** When you install additional fonts for Print, these fonts will be downloaded to the printer when you start the Print service. Downloading an excessive number of fonts will take additional time and use printer memory. If your printer memory is limited, you should consider limiting the number of additional fonts, if possible.

> Most printers come with a set of default fonts that are already installed and available for you to use. In many cases, these fonts will match the

fonts available on your system. You can also manually assign a font that is on your system to one of the fonts that is available on your printer. When you do this, you do not need to download any fonts to your printer, and your annotations will be printed with the selected printer-resident font. See <u>"Mapping Fonts for IDM Annotations" on page 129</u> for more information.

### **Installing International Fonts**

Before you can install fonts, you must stop the Print service.

Do the following to install international fonts provided by FileNET:

- 1 Insert the FileNET Font CD for the language character set you want to install.
- 2 From Windows Explorer, navigate to the **wfpsetup.exe** file on the CD.
- 3 Double-click the **wfpsetup.exe** file to start the installation.
- 4 You will be asked to confirm the installation. Click Yes to proceed. When the installation is complete, you will be prompted to start the Print Configuration program.
- **5** Exit from the font installer, then click the Configure button on the Print service Control to start the Print Configuration program.
- 6 After the connection to the Image Services server is established, click the Fonts button on the Print Configuration dialog box.
- 7 Select the character set that you want to use from the Default Character Set list.

Installing Optional Fonts

| Default Pcode Font      |                                                                                                    |
|-------------------------|----------------------------------------------------------------------------------------------------|
| Font Name:              | Point Size: OK                                                                                                    |
| 💽 default 💌             | Cancel                                                                                                    |
| Map Pcode Fonts         | Help                                                                                                    |
|                         |                                                                                                    |
| Automatically Download: |                                                                                                    |
| Initialization Only     | Install Fonts                                                                                                    |
| Additional Fonts:       | Mapped Fonts:                                                                                                    |
|                         |                                                                                                    |
| <b>_</b>                |                                                                                                    |
| < Add                   | PS Font Mappings                                                                                                    |
|                         | Default Pcode Font   Font Name:   default   Map Pcode Fonts   Automatically Download:   Initialization Only   Additional Fonts:   CAdd |

8 Click OK and then click OK again to exit Print Configuration. Restart the Print service, if you wish, from the Print Service Control.

#### **Installing Third-Party Fonts**

Before you can install fonts, you must stop the Print service. Do the following to install third-party fonts:

- 1 Click the Configure button on the Print Service Control to start the Print Configuration program.
- 2 Select the Image Services server, if necessary, then click the Fonts button on the Print Configuration dialog box.

**3** From the Fonts and Character Sets dialog box, click the Install Fonts button. This displays the Install Postscript Fonts dialog box.

| 😽 Install Postscript Fonts       |                           | ×      |
|----------------------------------|---------------------------|--------|
| List of fonts                    | Installed Fonts           |        |
|                                  | Letter Gothic<br>Prestige |        |
|                                  |                           |        |
|                                  |                           |        |
|                                  |                           |        |
| Select the folder containing the | font file.                | Add    |
|                                  |                           | Remove |
| ⊕-∰ D:\                          |                           | Done   |
| Ē∰ Ε:\                           |                           | Cancel |
|                                  |                           |        |
|                                  |                           |        |
|                                  |                           |        |

- 4 Select the folder containing the font file from the window in the lower left-hand area of the screen.
- **5** Select the font from the List of Fonts field. Click the Add button to install the font.
- 6 If you are installing more than one font, select additional fonts and click the Add button for each one.
- 7 Click the Done button when you are finished.
- **8** Use the Fonts and Character Sets dialog box to select the files you wish to download to each printer when you start Print Administrator.

The Fonts to Download window shows the fonts currently configured. Fonts that are installed but that will not be downloaded to the printer appear in the Additional Fonts window. Use the Remove and Add buttons to move fonts from one list to the other.

- **9** Click OK to exit the dialog box, then exit Print Configuration. Restart the Print service, if you wish, from the Print Service Control.
- **10** The next time you start the Print service, the configured fonts will be downloaded to each printer you have configured. (You can verify this by displaying the Print Administrator.)

#### **Mapping Fonts for IDM Annotations**

Do the following to map system fonts to printer fonts:

- 1 Stop the Print service from the Print Service Control, then click the Configure button to start the Print Configuration program.
- 2 Select the Image Services server, if necessary, then click the Fonts button on the Print Configuration dialog box.
- **3** Click the PS Font Mappings button. This displays the Postscript Font Mappings dialog.

- 4 To add a font mapping, type the exact name of the Windows Font in the windows Font Name field at the top. This name can include spaces.
- **5** Type in the Postscript font name, which cannot include spaces, for each font style (regular, italic, bold, and bold italic). Each style should have a distinct name.
- **Note** To obtain a list of the fonts available on your printer and the exact spelling of the font names, print a test page directly from the printer. Refer to your printer documentation for specific instructions.
  - 6 Click the Add button to add the font mapping. The font will appear in the Mapped Fonts list.
  - 7 Click OK when you are done adding fonts.

- 8 Click OK to exit from the Fonts and Characters dialog box, then exit from the Print Configuration program. Restart the Print service, if you wish, from the Print Service Control.
- **Note** If you make a change to an existing font mapping, make a change to an existing font mapping, you must click the **Modify** button to save the changes. Otherwise, click **OK** to exit the dialog box without saving the changes.

#### **Font Mapping Examples**

The following example illustrates mapping the Greek fonts installed with Print to the Greek fonts available with IDM. Assume the following Greek fonts are installed on the Print machine:

- Dutch801GreekBT-Roman
- Monospace821GreekBT-Roman
- Arial

Assume the following fonts are on the IDM machine for annotations:

- Dutch801GreekBT Roman
- Monospace821GreekBT Roman

Note that the only difference is the spelling of the font name - the Print fonts include a hyphen while the IDM fonts do not.

To map the Dutch font, the Postscript Font Mappings dialog box looks like this:

| 🍫 Postscript Font Mappings |        |                       | × |
|----------------------------|--------|-----------------------|---|
| Mapped Fonts               |        | Windows Font Name     |   |
|                            | Add    | Dutch801GreekBT Roman |   |
|                            | Remove | Regular Font Name     |   |
|                            | Modifu | Dutch801GreekBT-Roman |   |
|                            | Modify | Italic Font Name      |   |
|                            |        | Dutch801GreekBT-Roman |   |
|                            |        | Bold Font Name        |   |
|                            |        | Dutch801GreekBT-Roman |   |
|                            |        | Bold-Italic Font Name |   |
|                            |        | Dutch801GreekBT-Roman |   |
|                            |        | OK Cancel             |   |

To map the Monospace font, the Postscript Font Mappings dialog box looks like this:

| Mapped Fonts Dutch801GreekBT Roman | Postscript Font Mappings Mapped Fonts Dutch801GreekBT Roman Add Remove Modify | Windows Font Name<br>Monospace821GreekBT Roman<br>Regular Font Name<br>Monospace821GreekBT-Roman<br>Italic Font Name                                                                                                 | X |
|------------------------------------|-------------------------------------------------------------------------------|----------------------------------------------------------------------------------------------------|---|
| Dutch801GreekBT Roman              | Add<br>Remove<br>Modify                                                       | Windows Font Name<br>Monospace821GreekBT Roman<br>Regular Font Name<br>Monospace821GreekBT-Roman<br>Italic Font Name<br>Monospace821GreekBT-Roman<br>Bold-Italic Font Name<br>Monospace821GreekBT-Roman<br>DK Cancel |   |

To map the Arial font to the Dutch font, the Postscript Font Mappings dialog box looks like this:

| Postscript Font Mappings                       |                         |                                                                                                    | × |
|------------------------------------------------|-------------------------|----------------------------------------------------------------------------------------------------|---|
| Dutch801GreekBT Roman<br>Swiss721GreekBT Roman | Add<br>Remove<br>Modify | Arial         Regular Font Name         Dutch801GreekBT-Roman         Italic Font Name         Dutch801GreekBT-Roman         Bold Font Name         Dutch801GreekBT-Roman         Bold-Font Name         Dutch801GreekBT-Roman         Dutch801GreekBT-Roman         Dutch801GreekBT-Roman         Dutch801GreekBT-Roman         Dutch801GreekBT-Roman |   |
|                                                |                         | OK Cancel                                                                                                    |   |

Note that the font names must be spelled correctly, including hyphens, spaces, etc.

### **Printing Test Pages**

After completing Print configuration, print various types of documents and test images to verify your Print hardware and software configuration.

- For all printers, print the FileNET test PostScript file.
- For all printers, submit a print request from the IDM Desktop Print application.

- For printers connected through the Windows Printer control, print an ASCII text file.
- For each printer on a Print server with Kanji fonts installed, print a Kanji demo file.

When you can successfully print to each of the configured printers, the installation and configuration process is complete.

If you are unable to print, refer to <u>Chapter 9</u>, <u>"Troubleshooting," on</u> page 158 as well as the Troubleshooting section of the Print online help.

### Printing the FileNET PostScript Test File

After the software is installed, the Print test file is located in the following folder:

#### c:\FNSW\_LOC\sd

Perform the following steps to print the FileNET Test PostScript file:

- 1 Start the Print service (if necessary) and display the Print Administrator. Make the Queue window of the desired printer active.
- 2 From the Queue window Tools menu, select the **Download PostScript** option.

**Printing Test Pages** 

| 👼 FileNET Print Administrator                                                                                                    | - D × |
|----------------------------------------------------------------------------------------------------|-------|
| File Options View Tools Window Help                                                                                                    |       |
| Configuration Download Fonts                                                                                                    |       |
| 🖾 Queue Generic Download PostScript                                                                                                    |       |
| 15 🖾 Queue HP8000_Printer:hqissqlqa                                                                                                    |       |
| 15 15:26:36 Initializing this queue                                                                                                    |       |
| 15 15:26: ₽5M Listener:1                                                                                                    |       |
| 15       15:26:46 Please wait, initialization in progress         15       15:26:48 Print Services is resetting printer 'Lex T620 Printer:hgissglga'                                                                                                    |       |
| 15 15: Queue Lex_T620_Printer:hqissqlqa                                                                                                    |       |
| 15       15:26:36 Initializing this queue         15:15:26:36 Setting up the printer fonts – Please wait         15:26:42 Now downloading the font file <c:\fnsw_loc\fonts\lg.ps>         15:26:42 Now downloading the font file <c:\fnsw_loc\fonts\prestige.ps>         15:26:43 Now downloading the FileNet prolog file <c:\fnsw_loc\sd\jobinit< td="">         15:26:43 Now downloading the font re-encoding file <c:\fnsw_loc\sd\jobinit< td="">         15:26:43 Printer setup complete.         15:26:48 This queue is ready to go.</c:\fnsw_loc\sd\jobinit<></c:\fnsw_loc\sd\jobinit<></c:\fnsw_loc\fonts\prestige.ps></c:\fnsw_loc\fonts\lg.ps> |       |
|                                                                                                    |       |
| Downloads a PostScript file to the printer. Current Image Services: hqissqlqa                                                                                                    |       |

**3** The Open dialog box displays. Navigate to the data files directory (c:\FNSW\_LOC\sd) and select the file test.ps. Click Open.

| Open           | ?                       | Ľ×ľ |
|----------------|-------------------------|-----|
| Look in: 🔂     | sd 💽 🔁 📩                |     |
| jobinit.ps     |                         |     |
| TEST.PS        |                         | . 1 |
|                |                         |     |
|                |                         |     |
|                |                         | . 1 |
| 1              |                         | - 1 |
| File name:     | TEST.PS Open            | _   |
| Files of type: | PostScript Files (*.PS) |     |
|                | Open as read-only       | //. |

4 Verify that the test file prints correctly.

### **Printing From the IDM Desktop Print Application**

Verify that you can print from the IDM Desktop Print application. See the IDM Desktop Online Help for more information.

On the print server, make sure that the Print service is running. Display the Print Administrator by clicking the Show/Hide Print Administrator button on the Print Service Control.

Perform the following steps on a IDM Desktop client PC:

1 Ensure that the Device Name drop-down list in the Print Preferences window includes the print server name.

- 2 In the Printer Status window, verify that the status of each printer supported by the print server is **Available**.
- **3** Submit a print request to each printer supported by the print server.

#### **Printing an ASCII Text File**

We recommend printing an ASCII text file on each HP LaserJet or other PostScript Level 2 printer configured through the Windows Printer control. See <u>"Choosing a Connectivity Option" on page 26</u> for a description of Windows Printer connectivity.

Use a text editor (Windows Notepad, for example) to create and print an ASCII text file.

#### Printing a Kanji Demo File

If you installed Print Kanji fonts on your print server, verify the installation by printing a Kanji demo file on each printer supported by the print server.

Kanji demo PostScript files and an ASCII text file called demo.doc are located in the subdirectory (sd) of the Data Files Root Directory (\<data root>\sd).

The demo.doc file provides information about the Kanji fonts installed on your print server. In addition, demo.doc includes the names and descriptions of all the Kanji demo files. You can use the Windows Notepad application to view demo.doc.

Several Kanji demo files are included for each Print-supported Kanji font, including a dump file (such as HMFDUMP.PS). Printing a dump

file outputs the entire set of Kanji characters in the specified font. Note the names of the demo files to print before closing the demo.doc file.

After viewing demo.doc, perform the following steps to print a Kanji demo file.

- 1 From the Print Service Control, start the Print service and click the Show/Hide Print Administrator button to display the Print Administrator. Make the Queue window of the desired printer active.
- 2 From the Queue window Tools menu, select the **Download PostScript** option. A Windows dialog box displays.
- 3 In the Open dialog box, select the appropriate drive and the directory:

#### \<data files root directory>\sd

- 4 Select one of the Kanji demo files.
- 5 Click the OK button.

Verify that the file prints correctly.

## **Changing the Print Configuration**

After installing and configuring Print for the first time, refer to this section to change the configuration. You can change a specific queue or all queues on the print server.

**Note** Before you change the Print configuration, you stop the Print service from the Print Service Control.

### **Starting the Configuration Program**

Stop the Print service, then click the Configure button on the Print Service Control screen. This displays the Print Configuration dialog box.

| FileNET Print Configuration                                   |         |
|---------------------------------------------------------------|---------|
| NOTE: This PC is installed as a standalone Print Server only. | 0K      |
| - Image Services Selection-                                   | Cancel  |
| Default Image Services Name: hgissglga:FileNet                | Fonts   |
| hqissqlqa:FileNet                                             | Options |
|                                                               | Help    |
| Set as Default Image Services                                 |         |
| - FileNET Print Queue Configuration-                          |         |
| FileNET Outputs to Configuration                              |         |
| FileNET queues to Conrigure: Current FileNET queues:          |         |
| HP8000 Printer                                                |         |
| Utbound_Fax_1                                                 |         |
|                                                               |         |
|                                                               |         |
| Printer Model: Lexmark_T620_Laser_Printer                     |         |
| Description:                                                  |         |
|                                                               |         |
| Configure Delete                                              |         |
|                                                               |         |

**Note** If your Windows user name does not have edit-access to the Print configuration, the Print Configuration program runs in read-only mode. You can view current configuration values, but you cannot make changes.

#### Adding a Print Queue

Before adding a new print queue to your existing Print configuration, you must define the queue on the Image Services server. See <u>Chapter</u> <u>3, "Configuring Image Services Software," on page 36</u> for information about defining a queue on the Image Services server.

In the Print Configuration dialog box, the new queue (defined on the Image Services server, but not in Print) is listed in the FileNET Queues to Configure box.

- 1 Highlight the queue name in the FileNET Queues to Configure box, then click the Configure button.
- 2 Configure the options for this queue. See <u>"Configuring Printer-Specific</u> Options for Individual Queues" on page 95.
- **3** Click OK to exit the Configuration program. You will see a message confirming that your queue has been configured.
- 4 Start the Print service and print some test pages on the newly-added printer. See <u>"Printing Test Pages" on page 134</u>.

#### **Deleting a Print Queue**

You may need to delete a print queue for one of two reasons:

- To make substantial changes to the queue configuration. Delete the queue configuration to erase all current settings, then recreate the queue with new settings.
- Because the queue is deleted from the Image Services server configuration.

To delete the queue on the print server:

- 1 Ensure that the Print service is not running. Click the Configure button on the Print Service Control to start the Print Configuration program.
- 2 In the Print Configuration dialog box, highlight the queue to delete in the Current FileNET Queues box.
- **3** Click the Delete button.
- **4** A confirmation message displays. Select Yes to delete the queue configuration.

The queue name moves to the FileNET Queues to Configure box if the Image Services server configuration still contains a definition for the queue. See <u>"Configuring Printer-Specific Options for Individual</u> <u>Queues" on page 95</u> to create a new configuration for the queue. You must configure a queue to submit jobs to a printer.

5 Click OK to Exit the Configuration program. Restart the Print service, if you wish, from the Print Service Control.

#### Changing the Printer Model

To change the printer model:

- 1 Delete the queue as described above. See <u>"Deleting a Print Queue" on page 141</u>.
- 2 On the Image Services server, change the printer model to the new model type. See <u>Chapter 3, "Configuring Image Services Software," on page 36</u>.

**3** On the print server, configure a new queue for the printer model. See <u>"Adding a Print Queue" on page 141</u>.

### **Changing Print Queue Controls**

- 1 Stop the Print service, then click the Configure button on the Print service Control to open the Configuration program.
- 2 In the Print Configuration dialog box, highlight the queue to change in the Current FileNET Queues box.
- **3** Click the Configure button.
- 4 Change the configuration settings to the new values. See <u>"Configuring</u> <u>Printer-Specific Options for Individual Queues" on page 95</u> and the online help for more information on specific options.
- **5** Click OK to exit the Configuration program. A confirmation message displays confirming that the queue was successfully changed. Restart the Print service, if you wish, from the Print Service Control.

**7** Configuring Print Services

After you have installed the Print software and configured the printer queues, you can configure the Print service through Windows, and control the Print service through the Print Service Control dialog box.

### **The Print Service Control**

You start the Print Service Control by selecting the icon from the FileNET Print menu in the Start menu.

| FileNET Print Service Control |                                                                                                    |
|-------------------------------|----------------------------------------------------------------------------------------------------|
| FileNET*                      | FileNET Print 4.3.0.035<br>Patch Level: GA Release<br>Microsoft Windows 2000 Professional<br>Service Pack 2 (Build 2195)<br>1 Processor(s)<br>Computer Name: FILENET-0B4G83Y |
| Show/Hide Print Administrator |                                                                                                    |
| Start Stop Configure          | Hide Help About                                                                                                    |
| The Print Service is running. |                                                                                                    |

Note that the upper right-hand area of the screen displays information about the version of the Print software, as well as information about the configuration of the print server itself.
# **Starting and Stopping the Print Service**

You use the Print Service Control to start and stop Print manually. Use the Start and Stop buttons.

| 🚃 FileNET Print Service Control |                                                                                                    |
|---------------------------------|----------------------------------------------------------------------------------------------------|
| FileNET®                        | FileNET Print 4.3.0.035<br>Patch Level: GA Release<br>Microsoft Windows 2000 Professional<br>Service Pack 2 (Build 2195)<br>1 Processor(s)<br>Computer Name: FILENET-0B4G83Y |
| Start Stop Configure            | Hide Help About                                                                                                    |

The window at the bottom displays the current status.

# **Configuring Print to Start Automatically**

Because Print runs as a standard Windows service, you can configure it as you would configure other component services to start automatically whenever the print server starts. Following is an example of how you could configure the Startup Type using the Windows administrative tools.

- **1** From the Windows Control Panel, select Administrative Tools, then select Component Services to display the Component Services window.
- 2 Select Services from the Tree list.

**3** Locate the FileNET Print entry in the list of services. Right-click on the FileNET Print entry and select Properties from the menu.

| 🚡 Component Services                                                                                                    |                            |              |         |              | _           |         |
|----------------------------------------------------------------------------------------------------|----------------------------|--------------|---------|--------------|-------------|---------|
| Console Window Help                                                                                                    |                            |              |         |              |             |         |
| Action View $  \leftarrow \rightarrow  $ $\textcircled{1}$ $\textcircled{1}$ $\textcircled{2}$ $\textcircled{3}$ $\textcircled{3}$ $\textcircled{3}$ $\textcircled{3}$ $\textcircled{3}$ $\textcircled{3}$ $\textcircled{3}$ $\textcircled{3}$ $\textcircled{3}$ |                            |              |         |              |             |         |
| Tree                                                                                                    | Services (Local)           |              |         |              |             |         |
| Console Root                                                                                                    | Name 🛆                     | Description  | Status  | Startup Type | Log On As   | <b></b> |
| 🗄 🏟 Component Services                                                                                                    | 🎭 Alerter                  | Notifies sel |         | Manual       | LocalSystem |         |
| 🗄 🗑 Event Viewer (Local)                                                                                                    | Application Management     | Provides s   |         | Manual       | LocalSystem |         |
| Services (Local)                                                                                                    | 🖏 AVSync Manager           | McAfee AV    | Started | Automatic    | LocalSystem |         |
|                                                                                                    | 🏶 ClipBook                 | Supports C   |         | Manual       | LocalSystem |         |
|                                                                                                    | COM+ Event System          | Provides a   | Started | Manual       | LocalSystem |         |
|                                                                                                    | Computer Browser           | Maintains a  | Started | Automatic    | LocalSystem |         |
|                                                                                                    | Client Client              | Manages n    | Started | Automatic    | LocalSystem |         |
|                                                                                                    | 🖏 Distributed Link Trackin | Sends notif  | Started | Automatic    | LocalSystem |         |
|                                                                                                    | 🖏 Distributed Transaction  | Coordinate   |         | Manual       | LocalSystem |         |
|                                                                                                    | 🆓 DNS Client               | Resolves a   | Started | Automatic    | LocalSystem |         |
|                                                                                                    | 🖏 Event Log                | Logs event   | Started | Automatic    | LocalSystem |         |
|                                                                                                    | Rax Service                | Helps you    |         | Manual       | LocalSystem |         |
|                                                                                                    | FileNET Print Service      |              |         | Manual       | LocalSystem |         |
|                                                                                                    | 🏶 Indexing Service         | Start        |         | Manual       | LocalSystem |         |
|                                                                                                    | 🏶 Infrared Monitor         | Stop         | rted    | Automatic    | LocalSystem |         |
|                                                                                                    | 🏶 Internet Connection Sh   | Pause        |         | Manual       | LocalSystem |         |
|                                                                                                    | 🏶 IPSEC Policy Agent       | Resume       | rted    | Automatic    | LocalSystem |         |
|                                                                                                    | 🏶 Logical Disk Manager     | Restart      | rted    | Automatic    | LocalSystem |         |
|                                                                                                    | 🏶 Logical Disk Manager A   | All Tasks    | +       | Manual       | LocalSystem |         |
|                                                                                                    | 🏶 McShield                 | _ <b>.</b> . | rted    | Manual       | LocalSystem |         |
|                                                                                                    | Sector Messenger           | Refresh      | rted    | Automatic    | LocalSystem |         |
|                                                                                                    | 🎭 Net Logon                | Properties   |         | Manual       | LocalSystem |         |
|                                                                                                    | NetMeeting Remote De       |              | 1       | Manual       | LocalSystem | -       |
| Opens property sheet for the c                                                                                                    | urrent selection.          | Help         |         |              |             |         |

4 When the FileNET Print Properties dialog box is displayed, change the Startup Type to Automatic. This will automatically start the Print service each time the print server is started.

| FileNET Print Servio                  | e Properties (Local Computer)                    | ? ×        |
|---------------------------------------|--------------------------------------------------|------------|
| General Log On                        | Recovery Dependencies                            |            |
| Service name:                         | FileNETPrintService                              |            |
| Display name:                         | FileNET Print Service                            |            |
| Description:                          |                                                  |            |
| Path to executable<br>C:\FNSW\wfp\bir | e:<br>h\PrintSrv.exe                             |            |
| Startup type:                         | Manual<br>Automatic                              |            |
| Service status:                       | Manual<br>Disabled<br>Stopped                    | Ś          |
| Start                                 | Stop Pause R                                     | esume      |
| You can specify th<br>from here.      | ne start parameters that apply when you start th | ne service |
| Start parameters:                     |                                                  |            |
|                                       |                                                  |            |
|                                       | OK Cancel                                        | Apply      |

- When you enable Print to start automatically, you cannot send SNMP status messages via email notification, because the service must be associated with a specific user in order to initiate an email message. Status notification messages can still be sent to specific computers.
  - In general, you should not change the Properties on the Log On tab from the defaults. For example, Print should always log on as a Local System account, and if you deselect the option "Allow service to interact with desktop" you will not be able to monitor the print queues.

## **Monitoring the Print Service**

Because Print is a service, you can monitor it using the administrative tools provided with Windows. Following is an example of how to display the Event Viewer and view print events.

1 From the Windows Control Panel, select Administrative Tools.

| ddress 🔞 Administrative Tools   |      |          |                    | ▼ 6 |
|---------------------------------|------|----------|--------------------|-----|
| ame A                           | Size | Туре     | Modified           | `   |
| Component Services              | 1 KB | Shortcut | 9/26/2001 10:03 AM |     |
| Computer Management             | 2 KB | Shortcut | 8/21/2001 3:16 PM  |     |
| Data Sources (ODBC)             | 2 KB | Shortcut | 4/26/2002 9:20 AM  |     |
| Event Viewer                    | 2 KB | Shortcut | 8/21/2001 3:16 PM  |     |
| Local Security Policy           | 2 KB | Shortcut | 8/21/2001 3:16 PM  |     |
| Performance                     | 2 KB | Shortcut | 8/21/2001 3:16 PM  |     |
| Server Extensions Administrator | 1 KB | Shortcut | 8/21/2001 4:10 PM  |     |
| Services                        | 2 KB | Shortcut | 8/21/2001 3:16 PM  |     |
| Telnet Server Administration    | 2 KB | Shortcut | 8/21/2001 3:16 PM  |     |
|                                 |      |          |                    |     |
|                                 |      |          |                    |     |
|                                 |      |          |                    |     |
|                                 |      |          |                    |     |

2 Open the Event Viewer, then select Application Log from the Tree list.

7 Configuring Print Services

Monitoring the Print Service from Another Workstation

| 🚦 Event Viewer       |                 |              |            |                     |          |       |        |              |
|----------------------|-----------------|--------------|------------|---------------------|----------|-------|--------|--------------|
| Action ⊻iew          | 1 😭 🖬 🖪         | 12           |            |                     |          |       |        |              |
| Tree                 | Application Log | 373 event(s) |            |                     |          |       |        |              |
| Event Viewer (Local) | Туре            | Date         | Time       | Source              | Category | Event | User   | Computer 🔺   |
|                      | Information     | 9/12/2002    | 2:49:13 PM | FileNETPrintService | None     | 105   | N/A    | FILENET-0B   |
| Security Log         | Information     | 9/12/2002    | 2:49:13 PM | FileNETPrintService | None     | 107   | N/A    | FILENET-0B   |
| 🛄 System Log         | Information     | 9/12/2002    | 2:49:09 PM | FileNETPrintService | None     | 108   | N/A    | FILENET-0B   |
|                      | Information     | 9/12/2002    | 2:49:09 PM | FileNETPrintService | None     | 107   | N/A    | FILENET-0B   |
|                      | SError          | 9/12/2002    | 2:49:09 PM | FileNETPrintService | None     | 107   | N/A    | FILENET-0B   |
|                      | SError          | 9/12/2002    | 2:49:08 PM | FileNETPrintService | None     | 107   | N/A    | FILENET-0B   |
|                      | Information     | 9/12/2002    | 2:49:07 PM | FileNETPrintService | None     | 108   | N/A    | FILENET-0B   |
|                      | Information     | 9/12/2002    | 2:49:07 PM | FileNETPrintService | None     | 107   | N/A    | FILENET-0B   |
|                      | Information     | 9/12/2002    | 1:47:22 PM | FileNETPrintService | None     | 105   | N/A    | FILENET-0B   |
|                      | Information     | 9/12/2002    | 1:47:22 PM | FileNETPrintService | None     | 107   | N/A    | FILENET-0B   |
|                      | Information     | 9/11/2002    | 1:48:04 PM | McLogEvent          | None     | 5000  | SYSTEM | FILENET-0B   |
|                      | Information     | 9/11/2002    | 1:47:28 PM | EvntAgnt            | None     | 2018  | N/A    | FILENET-0B   |
|                      | Information     | 9/11/2002    | 1:43:33 PM | MsiInstaller        | None     | 1005  | N/A    | FILENET-0B   |
|                      | Information     | 9/11/2002    | 1:43:32 PM | MsiInstaller        | None     | 11707 | N/A    | FILENET-0B 🖵 |
|                      | <u>1</u>        |              |            |                     |          |       | •      |              |
|                      |                 |              |            |                     |          |       |        |              |

## Monitoring the Print Service from Another Workstation

You can monitor events (including Print events) from another workstation. This allows you to check the status of the print server from another location, if necessary. Below is an example of how you might display the Application Log for a remote print server.

- 1 To log on to the print server from your workstation select the Run command from the Windows Start menu, then enter the computer name for the print server. Click OK. Enter an authorized user name and password, if prompted.
- **2** From the Control Panel, select Administrative Tools, then select Event Viewer, then select the Application Log.
- **3** Right-click on Event Viewer in the Tree, then select Connect to Another Computer from the context menu. Enter the print server's computer name to display the events for that computer.

8

# **Updating Print from an Earlier Release**

The software update procedure varies depending on the Print version currently running on the print server.

| 1 Run the Print 4.3 Setup pro-<br>gram and respond to the<br>prompts.                                                          | Chapter 6, "Installing and<br>Configuring Print Server<br>Software," on page 76.                                                                                                    |
|----------------------------------------------------------------------------------------------------|----------------------------------------------------------------------------------------------------|
| 2 Edit the queue configuration<br>only if you want to make<br>changes. Previous queue<br>configurations are retained.          |                                                                                                    |
| 1 Upgrade the print server to Windows 2000.                                                                                    | "Upgrading the Print Server to<br>Windows 2000" on page 152.                                                                                                    |
| 2 Install Print 4.2, but do not<br>configure the printer queues<br>when prompted.                                              | <i>Print 4.2 Installation Guide</i> , provided with the Print 4.2 software.                                                                                                    |
| 3 Install Print 4.3 and edit your<br>queue configuration only if<br>needed. (Previous queue con-<br>figurations are retained.) | <u>"Running the Print Setup</u><br><u>Program" on page 77</u> to update<br>the software.<br><u>"Configuring the Print Software"</u><br><u>on page 83</u> to configure the                                                                                                    |
|                                                                                                    | <ol> <li>Run the Print 4.3 Setup program and respond to the prompts.</li> <li>Edit the queue configuration only if you want to make changes. Previous queue configurations are retained.</li> <li>Upgrade the print server to Windows 2000.</li> <li>Install Print 4.2, but do not configure the printer queues when prompted.</li> <li>Install Print 4.3 and edit your queue configuration only if needed. (Previous queue configurations are retained.)</li> </ol> |

| Software Update Scenario                                                  | Action                                                                                             | Refer to:                                                                                                    |
|---------------------------------------------------------------------------|----------------------------------------------------------------------------------------------------|----------------------------------------------------------------------------------------------------|
| You are running a FileNET Print product earlier than Print 4.2            | 1 Upgrade the print server to Windows 2000.                                                        | "Upgrading the Print Server to<br>Windows 2000" on page 152.                                                                                                    |
| (such as Print 4.1) and you want to update to Print 4.3.                  | 2 Uninstall the earlier version of<br>Print.                                                       |                                                                                                    |
| Assume that you <b>do not</b> want to retain the existing printer queues. | 3 Install Print 4.3 and configure<br>the queues as if you were per-<br>forming a new installation. | <u>"Running the Print Setup</u><br><u>Program" on page 77</u> to install<br>the software, and <u>"Configuring</u><br><u>the Print Software" on page 83</u><br>to configure the printer options. |
| You are running Print 4.3 and want to reinstall the software.             | Run the Setup program and select the Repair option.                                                | "Repairing the Print 4.3<br>Software".                                                                                                    |

# **Overview of Update Procedures**

- Note
- e Before you can update to Print 4.3, you must be running Print 4.2, which also requires that you upgrade the print server hardware and operating system to Windows 2000. Upgrades from earlier releases of Print are not supported.

If you are updating from a Print release other than Print 4.2, you have two options for upgrading your system:

- If you want to retain your existing printer queues and configurations, then you will need to upgrade to Print 4.2, then update from Print 4.2 to Print 4.3. This will retain your configuration settings.
- If you only have a few printer queues configured or need to reconfigure your printers for other reasons, you can uninstall or remove the older version, then install Print 4.3 as if it were a new system.

# **Upgrading the Print Server to Windows 2000**

This section applies to the following:

- Windows 2000 Professional
- Windows 2000 Server
- Windows 2000 Advanced Server

# Important Note Windows 2000 does not provide an uninstall feature, so be sure to back up your current configuration!

Before you begin the upgrade to Windows 2000, make sure the following tasks have been completed:

## **Check System Requirements and Printer Compatibility**

Follow Microsoft's guidelines for system requirements, hardware and software compatibility, and BIOS compatibility outlined on the Microsoft Web site as well as the Hardware Compatibility List at:

http://www.microsoft.com/windows2000/professional/howtobuy/upgrading/compat/default.asp

Make sure that you have installed any necessary firmware updates and memory upgrades for your printer that may be required for Windows 2000 compatibility. You may also need to obtain a new printer driver before you can use the printer with Windows 2000.

## **Obtain the Current Windows 2000 Service Pack(s) and Security Updates**

**Note** As of the original release of Print 4.3, Microsoft Windows 2000 SP3 provided the latest updates. Windows 2000 SP2 or SP3 is the requirement for use of Print 4.3.

Subsequent service packs may be released for Windows 2000 and will be tested with Print as they become available. Refer to the Release Notes for information regarding supported service packs.

Use this link to either download the current Service Pack to your server or order the latest Windows 2000 Service Pack CD:

http://www.Microsoft.com/Windows2000/downloads/default.asp

You should also download any of the Security Updates that might apply to your server.

## **Upgrading to Print 4.3 from an Earlier Release**

Before you can upgrade an earlier release of Print to Print 4.3, you must upgrade to Print 4.2, if you have not already done so. Note that Print 4.2 required an upgrade to Windows 2000.

If you are going to use the same printer(s) with the new release, you should make sure that you have all of the necessary printer drivers for Windows 2000. Some printers may also require memory or firmware upgrades. Contact your printer manufacturer for additional information.

After you have upgraded the print server and tested the installation of Windows 2000, proceed with the instructions for installing Print 4.3 in <u>Chapter 6, "Installing and Configuring Print Server Software," on page 76</u>.

Note that once you have upgraded the server to Windows 2000, versions of Print earlier than Print 4.2 will not run.

## **Repairing the Print 4.3 Software**

Choose the Repair option if you need to reinstall the software to replace one or more software files that may be corrupt. This process will also reinstall the original online help files for Print.

| 👘 FileNET Print 4                       | .3 - InstallShield Wiza                                       | ard                                         |                                           | ×                       |
|-----------------------------------------|---------------------------------------------------------------|---------------------------------------------|-------------------------------------------|-------------------------|
| <b>Program Maint</b><br>Modify, repair, | enance<br>or remove the program.                              |                                             | Ŧ                                         | FileNET®                |
| 🔿 Update                                |                                                               |                                             |                                           |                         |
| 1 <sup>4</sup>                          | Change which program<br>Custom Selection dialog<br>installed. | features are instal<br>) in which you can o | led. This option dis<br>change the way fe | plays the<br>atures are |
| 🖲 <u>R</u> epair                        |                                                               |                                             |                                           |                         |
| 1 <sup>5</sup>                          | Repair installation error<br>corrupt files, shortcuts,        | s in the program. 1<br>, and registry entri | This option fixes mi<br>es,               | ssing or                |
| C R <u>e</u> move                       |                                                               |                                             |                                           |                         |
| 8                                       | Remove FileNET Print 4                                        | .3 from your comp                           | uter.                                     |                         |
| InstallShield                           |                                                               |                                             |                                           |                         |
|                                         |                                                               | < <u>B</u> ack                              | <u>N</u> ext >                            | Cancel                  |

When you use the Repair option, your current print queues and configuration information is retained and should be intact after the process is completed.

## **Removing the Print 4.3 Software**

## Important Note!

This procedure will delete all your print queues and configuration information. You must reconfigure Print using the steps described in <u>"Con-</u><u>figuring the Print Software" on page 83</u>.

Use the Remove option if you are upgrading to a more current version of Print that requires a clean configuration or if you want to completely change your Print configuration. In addition, removing and reinstalling Print may be necessary to resolve certain system problems.

| 🔂 FileNET Print 4                | .3 - InstallShield Wizard                                                                                                    |
|----------------------------------|----------------------------------------------------------------------------------------------------|
| Program Maint<br>Modify, repair, | or remove the program.                                                                                                    |
| C Update                         |                                                                                                    |
| 1 <sup>1</sup>                   | Change which program features are installed. This option displays the<br>Custom Selection dialog in which you can change the way features are<br>installed. |
| C <u>R</u> epair                 |                                                                                                    |
| F                                | Repair installation errors in the program. This option fixes missing or<br>corrupt files, shortcuts, and registry entries.                                  |
| © Remove                         | Remove FileNET Print 4.3 from your computer.                                                                                                    |
| InstallShield                    |                                                                                                    |
|                                  | < <u>B</u> ack <u>N</u> ext > Cancel                                                                                                    |

If you select the Remove option, a dialog box displays a confirmation prompt for deleting the existing Print configuration. Respond as appropriate.

| 🔂 FileNET Print 4.3 - InstallShield Wiza                                             | ard                |                       | ×        |
|--------------------------------------------------------------------------------------|--------------------|-----------------------|----------|
| Remove the Program<br>You have chosen to remove the program<br>system.               | m from your        |                       | FileNET® |
| Click Remove to remove FileNET Print 4.<br>program will no longer be available for u | 3 from your com    | nputer. After removal | , this   |
| If you want to review or change any se                                               | ttings, click Back |                       |          |
|                                                                                      |                    |                       |          |
|                                                                                      |                    |                       |          |
|                                                                                      |                    |                       |          |
|                                                                                      |                    |                       |          |
|                                                                                      |                    |                       |          |
|                                                                                      |                    |                       |          |
|                                                                                      |                    |                       |          |
| InstallShield                                                                        |                    |                       |          |
|                                                                                      | < <u>B</u> ack     | Remove                | Cancel   |

If you continue by clicking the Remove button, a progress bar displays to indicate the status of the procedure.

# **9** Troubleshooting

This chapter provides suggestions for identifying and resolving problems that can arise during Print installation and configuration. See the following additional sources of troubleshooting information, as needed.

- Print Service Control or Print Administrator online help (for problems that arise during printing, after Print installation and configuration)
- Microsoft Windows documentation (for general PC and Windowsrelated problems)
- Printer documentation (for problems specific to your printer)

# **Problem: Annotations are not Printing**

When multiple Image Services servers are configured for a particular print server, only the annotations on the default Image Services servers can be printed. In order to print documents with annotations, the Image Services server where the annotations are stored must be configured as the default server. See <u>"Defining the Default Image Services Server" on page 85</u> for more information.

# Problem: Print Server Cannot Communicate with Image Services

A communication problem can prevent the print server from logging log on to the Image Services server. A message displays if logon fails. (The text varies depending on what program was starting up.)

• If the Configuration program was starting, this dialog box displays:

| <u>8</u> . | TCP Address of Image S                                                | ervices X                                                            |
|------------|-----------------------------------------------------------------------|----------------------------------------------------------------------|
|            |                                                                       |                                                                      |
|            | Image Services Name:                                                  | MainBackupIS:FileNet                                                 |
|            | Configuration tried to estab<br>above Image Services, but<br>respond. | lish communication with the<br>the Image Services did not            |
|            | Please enter the TCP addr<br>Configuration can try to est             | ess of the Image Services, so that<br>ablish communication directly. |
|            | TCP Address of Image Ser                                              | vices:                                                               |
|            | 0.0.0.                                                                | 0                                                                    |
|            |                                                                       |                                                                      |
|            | <u> </u>                                                              | <u>Cancel H</u> elp                                                  |

• If the Print service was starting up, the message is:

Print is unable to run because either the network is not functioning, incorrectly configured, on the FileNET software on the Image Server is not running.

Do the following to determine the source of and correct the problem.

### From the Print Server:

- Make sure you entered the correct Image Services server name and domain in the Default Image Services Name field of the Print Configuration dialog box. This information is case sensitive.
- From the Print Server, open a Command Prompt window and enter the following at the DOS command prompt:

## ping <ip address of Image Services server>

If TCP/IP is running (required for Image Services server-to-print server communication) and the physical connection between the Image Services server and the print server is working correctly, you'll see output on the print server similar to this:

```
Reply from 135.0.2.10: bytes=32 time=10MS TTL=225
Reply from 135.0.2.10: bytes=32 time<10MS TTL=225
Reply from 135.0.2.10: bytes=32 time<10MS TTL=225
Reply from 135.0.2.10: bytes=32 time<10MS TTL=225
```

Output other than that shown above usually indicates a network problem. Do the following:

- Ensure that the network cables are connected correctly.
- Check the Windows event logs. To view the event logs, run the Windows Event Viewer utility (generally located in the Windows Administrative Tools group in Control Panel). The system log may contain entries related to the network. See your Microsoft Windows documentation for further information about the Event Viewer and event logs.

• Check the error log for messages related to networking problems or Print Services Manager Server failures. For example, the following error message indicates networking problems:

| <156,0,26> | Unable to locate an NCH server for the specified domain. |
|------------|----------------------------------------------------------|
|            | Check the following:                                     |
|            | Is the server down?                                      |
|            | Is fnsw down?                                            |
|            | Has the physical connection been interrupted?            |
|            | Is the server name correct?                              |
|            | Does the sever have a TCP/IP courier stack running?      |

To view the error log, select Error Log from the Print Administrator's View menu and refer to "Troubleshooting" in the Print online help.

### From the Image Services Server:

- An Image Services problem may prevent the FileNET software from running. If the problem persists, refer to the Image Services documentation for troubleshooting.
- Ensure that the network cables are connected correctly.
- Check the NCH database information. Contact FileNET customer support for assistance.
- Verify the IP address for the print server matches the IP address entered during configuration of the Image Services server. To verify the IP address open a Command Prompt window then type

## ipconfig

Verify that the IP address is the same address configured on the Image Services server.

# **Appendix A – Euro Character Support**

**Note** This procedure applies to printing COLD documents on printers without a resident Euro font.

On older printers without Euro-supported resident fonts, it is necessary to map the P-Code Courier font to the Letter Gothic or Prestige fonts. These fonts are included with Print 4.3 and are downloaded to the printer by default.

Use the following procedure to do this:

- 1 Open Print Configuration, and click the Fonts button to display the Fonts and Character Sets dialog box.
- 2 Click the Map Pcode Fonts button.
- **3** Select Courier in the PCodes Font drop-down list.
- 4 Select a Letter Gothic or Prestige font from the PostScript Font dropdown list.

| 1ap Pcodes-to-PostScript           | Close |
|------------------------------------|-------|
| Pcodes Font: Add                   | Help  |
| Courier  Berrove                   |       |
| PostScript Font:                   |       |
| /LetterGothic12PitchBT-Roman       |       |
| Deader Fred Awite too              |       |
|                                    |       |
| Point Size: Base Line: Height:     |       |
| 360 . 57 . 75 .                    |       |
| DestCoviet Fout Attributes         |       |
|                                    |       |
| Adobe Font Metrics (AFM) File:     |       |
| Encoding Vector: ISOLatin1Encoding |       |
|                                    |       |

**5** Click Add. You should see a confirmation message indicating that the mapping was added. Click Close to exit the dialog box.

## **Printing WFD Margin Notes**

To print the Euro character in WFD margin notes, do the following from the Fonts and Character Sets dialog box:

1 Select the marginnotes in the Pcodes Font combo box.

2 Select the Letter Gothic or Prestige font in the PostScript Fonts combo box, then click Add. Click Close to exit the dialog box.

| Code Font Mappings                    | Class |
|---------------------------------------|-------|
| Map Pcodes-to-Post5 cript             |       |
| Pcodes Font: Add                      | пер   |
| Remove                                |       |
| Postscript Font:                      |       |
|                                       |       |
| Pcodes Font Attributes                |       |
| Point Size: Base Line: Height:        |       |
| 960 🛨 57 🛨 75 🛨                       |       |
|                                       |       |
| PostScript Font Attributes            |       |
| Adobe Font Metrics (AFM) File:        |       |
| Encoding Vector: ISOLatin1Encoding    |       |
| Prefix for Re-encoded Font File Name: |       |
|                                       |       |

## Printing IDM Annotations on Printers without Euro Character Support

To print the Euro character within IDM annotations on a printer without Euro character support, do the following from the Fonts and Character Sets dialog box:

1 Select the PS Font Mappings button at the bottom right corner of the Fonts and Character sets screen.

- 2 Enter Times New Roman (or the name of another Windows font used for IDM annotations) in the Windows Font Name field.
- 3 Enter the name of the font you want to substitute in the remaining fields. For example, to use a Euro-compatible font, enter the exact font name for Letter Gothic (LetterGothic12PitchBT-Roman) or Prestige (Prestige12PitchBT-Roman) in the remaining Font Name fields.

For Prestige and Letter Gothic, there is no variation of font face. Regular, Italic, Bold and Bold Italic all use the same name in the PostScript mapping.

| Postscript Font Mappings |        |                             | × |
|--------------------------|--------|-----------------------------|---|
| Mapped Fonts             |        | Windows Font Name           |   |
|                          | Add    | Times New Roman             |   |
|                          | Remove | Regular Font Name           |   |
|                          | Modifu | LetterGothic12PitchBT-Roman |   |
|                          | modily | Italic Font Name            |   |
|                          |        | LetterGothic12PitchBT-Roman |   |
|                          |        | Bold Font Name              |   |
|                          |        | LetterGothic12PitchBT-Roman |   |
|                          |        | Bold-Italic Font Name       |   |
|                          |        | LetterGothic12PitchBT-Roman |   |
|                          |        | OK Cancel                   |   |

4 Click Add to add the mapping, then click OK to close the dialog box.

# **Appendix B – Printing Umlauts**

The Umlaut character is only supported in the ISO 8859-1 character set. Do the following to enable this character set for printing of annotations:

- 1 From the Print Service Control, stop the Print service, then click Configure to open Print Configuration. Click the Fonts button to display the Fonts and Character Sets dialog box.
- 2 Select ISO 8859-1 from the Default Character Set drop-down list in the upper left-hand area of the screen.

| onts and Character Sets                                                                        |                                                                   |                               |
|------------------------------------------------------------------------------------------------|-------------------------------------------------------------------|-------------------------------|
| Character Sets<br>Default Character Set:<br>ISO 8859-1<br>Always Use Default Character Set     | Default Pcode Font     Font Name:     default     Map Pcode Fonts | Point Size:<br>Cancel<br>Help |
| - PostScript Printer Fonts<br>Font Directory:<br>C:\FNSW_LOC\fonts                             | Automatically Download:                                           | Install Fonts                 |
| Fonts to Download:<br>Greek Monospaced<br>Greek Swiss (Helvetica)<br>Letter Gothic<br>Prestige | Additional Fonts:                                                 | Mapped Fonts:                 |
| Remove>                                                                                        | <~ Add                                                            | PS Font Mappings              |

# **Appendix C – Software License Agreement**

#### FileNET End User Software License

READ CAREFULLY BEFORE INSTALLING. IF YOU DO NOT AGREE WITH THESE TERMS AND CONDITIONS, OR THE TERMS AND CONDITIONS IN YOUR SOFTWARE LICENSE AGREMENT WITH FILENET, DO NOT INSTALL THE SOFTWARE. BY INSTALLING THE SOFTWARE, YOU AGREE TO BE BOUND BY THE TERMS OF THIS LICENSE.

#### 1. Authorization of End User

- A. Each Software product, including any documentation relating to or describing such Software, such as, but not limited to, logic manuals, flow charts and improvements or updates provided by FileNET (collectively called "Software"), is furnished to End User under a personal, non-exclusive, nontransferable license solely for End User's own internal use in compliance with this License and all applicable laws and regulations. End User agrees that this License does not permit End User to: (1) use the Software for a service bureau application or (2) transfer the Software without prior written consent from FileNET.
- B. End User may make one copy of the Software, (with the proper inclusion of FileNET's copyright notice and any other proprietary notice and/or trademarks on such Software), for End User's own backup purposes however the End User may not otherwise copy or reproduce the Software except to install the Software on a single hard drive for use by End User in accordance with this License.
- C. If End User is unable to operate the Software on the computer equipment due to an equipment malfunction; the Software may be transferred temporarily to other computer equipment during the period of equipment malfunction.
- D. Title to and ownership of the Software and all of its parts (or any modifications, translations, or derivatives thereof, even if unauthorized) and all applicable rights in patents, copyrights and trade secrets in the Software shall remain exclusively with FileNET. Software provided hereunder is valuable, proprietary, and unique, and End User agrees to be bound by and observe the proprietary nature thereof as provided herein. End User agrees to take diligent action to fulfill its obligations here-under by instruction or agreement with its employees or agents (whose confidentiality obligations shall survive termination of employment or agency) who are permitted access to the licensed Software. Access shall only be given on a need-to-know basis. Except as set forth herein or as may be permitted in writing by FileNET, End User shall not use, provide or otherwise make available the Software or any part or copies thereof to any third party. Unless prohibited by law, End User shall not reverse engineer, decompiler or disassemble the Software or any portion thereof, nor otherwise attempt to create or derive the source code. End User acknowledges that unauthorized reproduction, use, or disclosure of the Software or any part thereof is likely to cause irreparable injury to FileNET, who shall therefore be entitled to injunctive relief to enforce these restrictions, in addition to any other remedies available at law or in equity.
- E. FileNET agrees that affiliates of End User may use the Software; provided that prior to any affiliate's use of the Software: (1) each affiliate shall sign and deliver to FileNET a mutually agreeable appendix to this License certifying its License to be bound by the terms herein; and (2) such use by such affiliate shall be subject to the following: (i) End User accepts responsibility for the acts or omissions of such affiliates as if they were End User's acts or omissions; (I) End User shall indemnify FileNET against losses or damages suffered by FileNET arising from breach of this License by any such affiliate as if effected by End User; and (IA) such use shall not constitute an unauthorized exportation of the Software or documentation under U.S. Government laws and regulations.

- F. FileNET shall defend any action, suit or proceeding brought against End User so far as it is based on a claim that the use of any Software delivered hereunder constitutes an infringement of any patent, copyright or other intellectual property right, provided that FileNET is promptly notified by End User of the action and given full authority, information and assistance for the defense of the action. FileNET shall pay all damages and costs finally awarded against End User, but shall not be responsible for any compromise made without its consent. FileNET may at any time it is concerned over the possibility of such an infringement, at its option and expense, replace or modify the Software so that infringement will not exist, or request the End User to remove the Software involved and refund to End User an amount as established by FileNET.
- G.FileNET shall have no liability to End User under any provisions of this Section, if any claim is based upon the use of the Software in combination with software not supplied by FileNET, or in a manner for which the Software was not designed, or if the claim of infringement would have been avoided but for End User's use of Software other than the latest unmodified release made available to End User.

#### 2 Types of Software Licenses

A. For purposes of this License, the following definitions shall apply:

- 1. Server Software is a copy of Software residing on a server or multiple servers.
- 2. Clients are personal computers, minicomputers, mainframes, workstations and terminal devices that interact with Server Software.
- 3. Client Software is a copy of Software residing on a Client that interacts with Server Software.
- B. End User agrees to license the Software as follows:
  - 1. For Client Software one copy of Client Software for each Client that accesses any Server Software.
  - 2. For Server Software one copy of Server Software for each base system. In addition Concurrent User Licenses in accordance with FileNET's then-current version of the Concurrent User Guidelines which consist of concurrent Dedicated User, Shared User, and e-Business User Licenses. These Concurrent User Guidelines measure persons and programmatic operations that interact with the Server Software directly or indirectly from a Client.
    - a. For Dedicated User Licenses a copy of Client Software and a copy of Server Software where the ratio of licensed Clients to the number of concurrent Dedicated User Licenses on the Server is one to one (1:1).
    - b. For Shared User Licenses- a copy of Client Software and a copy of Server Software where the ratio of licensed Clients to the number of concurrent Shared User Licenses on the Server does not exceed ten to one, (10:1).
    - c. For eBusiness User Licenses -a copy of Client Software and a copy of Server Software where the ratio of licensed Clients to the number of concurrent eBusiness User Licenses on the Server does not exceed one hundred to one, (100:1).
- C. In the event End User elects to access Server Software by the use of a gateway or concentrator multiplexing methodology, the number of Concurrent User Licenses, is determined by the maximum number of Clients in front of the multiplexer which have access to the Server Software at any given point in time. The then current version of FileNET's Concurrent User Guidelines will be used to determine the number of required Concurrent User Licenses.
- D. FileNET may audit the End User's Software usage remotely or on-site during service calls or upon reasonable notice during standard business hours. The audit shall determine Software usage by server for the number of concurrent Dedicated,

Shared and/or eBusiness User Licenses required for each server. Should an audit determine that Customer's usage has exceeded the number of Concurrent User Licenses, or that End User's deployment of Software on Clients exceeds the contracted ratio of Clients to Concurrent User Licenses, End User agrees to purchase additional licenses in compliance with this Software Schedule. For a server with a combination of concurrent Dedicated, Shared and/or eBusiness User Licenses, any use beyond the total aggregate number of all Concurrent User Licenses (including previously acquired SLU type licenses) will require additional Concurrent User Licenses to be purchased. The highest ratio Concurrent User License identified on the End User's configuration and its applicable fee will be invoiced accordingly.

#### 3 Termination

Notwithstanding the foregoing, FileNET shall have the right to terminate End User's authorization to use the Software if End User fails to comply with the terms and conditions of the License. Upon notice of such termination, End User shall immediately destroy the Software and all portions and copies thereof and, if requested by FileNET, shall certify in writing as to the destruction of the same.

#### 4 Disclaimer and Limited Warranty

FileNET warrants the media on which the Software is furnished to be free from defects in materials and workmanship for a period of ninety (90) days from the date of purchase.

FileNET's entire liability and End User's exclusive remedy as to media shall be at FileNET's option, either the return of the amount paid for the Software or replacement of the media that does not meet FileNET's limited warranty and which is returned to FileNET with a copy of the receipt.

EXCEPT AS EXPRESSLY PROVIDED ABOVE, THE SOFTWARE AND DOCUMENTATION ARE PROVIDED "AS IS", FILENET DOES NOT MAKE ANY AND HEREBY DISCLAIMS ALL WARRANTIES OF ANY KIND, EITHER EXPRESSED OR IMPLIED, INCLUDING, BUT NOT LIMITED TO, THE IMPLIED WARRANTIES OF MERCHANTABILITY AND FITNESS FOR A PARTICULAR PURPOSE.

The entire risk as to the quality, accuracy and performance of the Software and the Documentation is with End User. FileNET does not warrant that the functions contained in the Software will meet End User's requirements or that the operation of the Software will be uninterrupted or error free.

FILENET SHALL NOT BE LIABLE UNDER ANY CONTRACT, NEGLIGENCE, STRICT LIABILITY OR OTHER LEGAL OR EQ-UITABLE THEORY FOR ANY INDIRECT, CONSEQUENTIAL OR INCIDENTAL DAMAGES (INCLUDING DAMAGES FROM LOSS OF BUSINESS PROFITS, BUSINESS INTERRUPTION, LOSS OF BUSINESS INFORMATION, PROCUREMENT OF SUBSTITUTE GOODS OR TECHNOLOGY, AND THE LIKE) ARISING OUT OF THIS LICENSE OR THE USE OF OR INABIL-ITY TO USE THE SOFTWARE EVEN IF FILENET HAS BEEN ADVISED OF THE POSSIBILITY OF SUCH DAMAGES.

#### 5 Permitted Uses

This Software and the Documentation are licensed to you, the End User, and may not be transferred to or used by any third party for any length of time without the written consent of FileNET. You may not modify, adapt, translate, reverse engineer, decompile, disassemble, or create derivative works based on the Software or the written materials. Interface information necessary to achieve interoperability is available from FileNET on written request and payment of FileNET's then current fee.

#### 6 Government Restricted Rights

The Software is commercial software and the Software and Documentation are provided with Restricted Rights. Use, duplication or disclosure by the Government is subject to restrictions as set forth in paragraph (c) (1) (ii) of the Rights in Technical Data and

Computer Software Clause at DFARS 252.227-7013 or subparagraphs (c) (1) and (2) of the Commercial Computer Software Restricted Rights at 48 CRF 52.007-19, as applicable. Contractor/Manufacturer is FileNET Corporation, 3565 Harbor Blvd., Costa Mesa, California 92626.

#### 7 Export

Regardless of any disclosure made by the End User or licensee to FileNET of the ultimate destination of the Software, End User shall not export or re-export, whether directly or indirectly, the Software to anyone outside the United States of America without first obtaining an export license from the United States Department of Commerce or any other agency or department of the United States Government as required.

#### 8 Miscellaneous

This License is governed by the laws of California, without regard to its conflicts of laws, provisions, or the United Nations Convention on the International Sale of Goods and will be deemed a contract under seal. If any provision of this License shall be held by a court of competent jurisdiction to be contrary to law, that provision will be enforced to the maximum extent permissible, and the remaining provisions of this License will remain in full force and effect. This License is not assignable or transferable by End User without prior written consent of FileNET; any attempt to do so shall be void. Any notice, approval or consent required hereunder shall be in writing. The parties agree that a material breach of this License by End User would cause irreparable injury to FileNET for which monetary damages would not be an adequate remedy and that FileNET shall be entitled to equitable relief in addition to any other remedies it may have hereunder or at law, Section 4 shall survive any termination of this License.

# Index

## Α

add a queue 141 adding a fax to the Image Services server 50 adding a printer to the Image Services server 42 advanced general options all print queues 93 advanced queue options 105

## В

backup procedures, Image Services 36

## С

Capture Fax Entry 72 Capture, requirements 72 change printer model 142 change queue controls 143 changing the configuration 139 character sets 90 checklist, configuration 35 COLD documents, scaling 105 communication problems 159 computer name 63 configuration advanced general options 93 advanced queue options 105 changing 139 fax options 114 fax queue advanced options 117 fax queue options 116

fonts 90 general options 90, 92 Generic printer options 110 individual print queue options 95 Legacy printer options 111 media options 102 Open Printer options 107 paper trays 103 printer connectivity 100 printer-specific options 95, 98 queue options 104 configuration checklist 35 configuring Image Services software 36 connect via TCP direct port 30 connection options 26 connectivity 64 options 100 Other or Parallel port 31, 66, 101 TCP direct port 30, 65, 100 Windows Printer control 26, 65, 100 shared printers 67

## D

default Image Services server 84, 85, 89 delete a queue 141 documentation Image Services 11 printer 12 related 11 Windows 2000 11 Documentation group, contacting 12

## Е

Education (for FileNET products) 12 email 24, 94 End User License Agreement 79, 167 End User Software License 167 error log 161 Ethernet 22

## F

fax third-party software requirements 24 Fax Entry Client 72 fax queue 14 advanced options 117 configuration options 114 fax queue configuration options 116 fax server 41 description 72 preparation 73 fax, adding to the Image Services server 36 fax. inbound 72 fax, outbound 24, 41 file system 62 FileNET Documentation Department 12 Education Department (training) 12 FileNET print queue 14 flow diagram 13 fonts 25, 90, 129 IDM annotations 164 international character sets 25 Kanji demo file 138 mapping 129, 164 performance 25 third-party 25

forward messages 33, 64, 94 forward messages via email 94 forward messages via IP address 95

## G

general options for all print queues 92 Generic PostScript Printer Support 19 Generic printer 110 Global Learning Services 12

## Н

hard drive, space available 80
Hardware Compatibility List 11, 22, 152
hardware requirements 22
HP JetDirect card
Token Ring 31
HP JetDirect connection 68
HP LaserJet printer
HP JetDirect connection 68
HP JetDirect connection 68
HP JetDirect connection 70

## !

IDM annotations 129, 164 IDM Desktop, print from 137 Image Services adding a fax queue 50 adding a printer 42 fax modes 54 output trays 47 paper sizes 46 Printer Name 45 Printer Name (for fax queue) 52 Printer Network Address 46 Printer Network Address (for fax queue) 52

selecting the printer type 43 Image Services documentation 11 Image Services server default 84 selecting 84, 88 using multiple servers 57 Image Services software configuration 36 **Images Services** restarting the software 60 installation first-time 15 outbound fax option 17 reinstalling 17 remove option 156 repair option 155 upgrades 16 installation location 80 installing software 76 IP address 100 print server 161 static 22 IP address, static 63

## Κ

Kanji font demo file 138

## L

LaserJet printer HP JetDirect connection 68 testing HP JetDirect connections 70 Legacy printer 111 Legacy printer support 19

### Μ

margin notes 163 media options 102 memory (system) requirements 23 message forwarding 33, 105 Microsoft documentation 11 Microsoft Hardware Compatibility List 22 Microsoft Outlook 23 forward messages via 94 Microsoft Windows 2000 21 multiple Image Services servers 57 multiple print servers 56 multiple printers 20 performance 20 multiple printers on a print server 26

## Ν

network connections, testing 69

## 0

Open Printer 83, 107 Open Printer option Image Services requirements 21 Open Printer PPD file 83 Open Printer Support 18 operating system requirements 21 options international fonts 25 outbound fax 24 third-party fonts 25 organization name 85 Other/Parallel port 101 Other/Parallel port connectivity 31 outbound fax 24 hardware guidelines 25 installations 17 third-party software requirements 24 Outlook 23 overriding general settings for a print queue 106 overview 18

## Ρ

paper options, see media options 102 paper tray 103 parallel port connectivity 31 PCode 162 performance hard disk space for printing 23 performance issues 20 PPD file 18, 107, 108 installing for Open Printer 83 Print update software 150 Print Administrator 120 Print Configuration program 83 print from IDM Desktop 137 print job flow diagram 13 print message, forward via IP address 95 print queues 14 adding 141 change controls 143 configuring 36 deleting 141 general options 90 printer-specific options 95 print server defined 18 hardware requirements 22 IS compatibility and support 21

preparation 62 requirements 18 static IP address 22 Windows requirements 62 print servers (using multiple) 56 print test pages 134 printer connectivity 100 printer documentation 11, 12 printer memory and fonts 25 printer messages, forwarding 33, 64, 94 printer model, changing 142 printer status messages 23, 94 printer support multiple printers 20 printer type 43 printer types generic PostScript 19 Legacy printers 19 open printer 18 printers adding to the Image Services server 36 connection to the Image Services server 38 names 34 TCP direct port connectivity 30 processor requirements 23 product description 18

## Q

queue configuration 36 queue controls, changing 143 queues adding 141 deleting 141 options 104 printer 14

## R

reinstallation 17 related documents 11 release notes 11 removing Panagon Print 156 repairing files 155 requirements fax hardware 25 hardware 22 memory (system) 23 operating system 21 outbound fax 24 processor 23 software 21 status messages 23

## S

security procedures, Image Services 36 serial port connectivity 31 setup program 77 SNMP 23, 33, 94 SNMP to forward messages 33 SNMP, installing 64 software installation 76 Software License Agreement 167 software requirements 21 static IP address 63

## Т

TCP direct port 30, 100 TCP/IP 63 checklist 35 Token Ring HP JetDirect cards 31 TCP/IP testing 69 test files 138 test pages 134 testing network connections 69 testing, from IDM Desktop 137 third-party fonts 25 throughput 20 Token Ring 22 Token Ring HP JetDirect cards 31 training 12 troubleshooting 158 print server can't find IDMIS server 159 TCP/IP 160

### U

updating from a previous version 150 updating the software 150 upgrade from an earlier Print release 154 print server hardware 151 Windows 2000 151, 152 upgrade installations 16, 150

### W

WFD margin notes 163
Windows
computer name 63
installing SNMP 64
Printer control 65
selecting a file system 62
TCP/IP requirements 63
Windows 2000 21
documentation 11
Hardware Compatibility List 11

upgrading to 152 Windows event log 160 Windows Printer control 14, 100 Windows Printer control connectivity 26